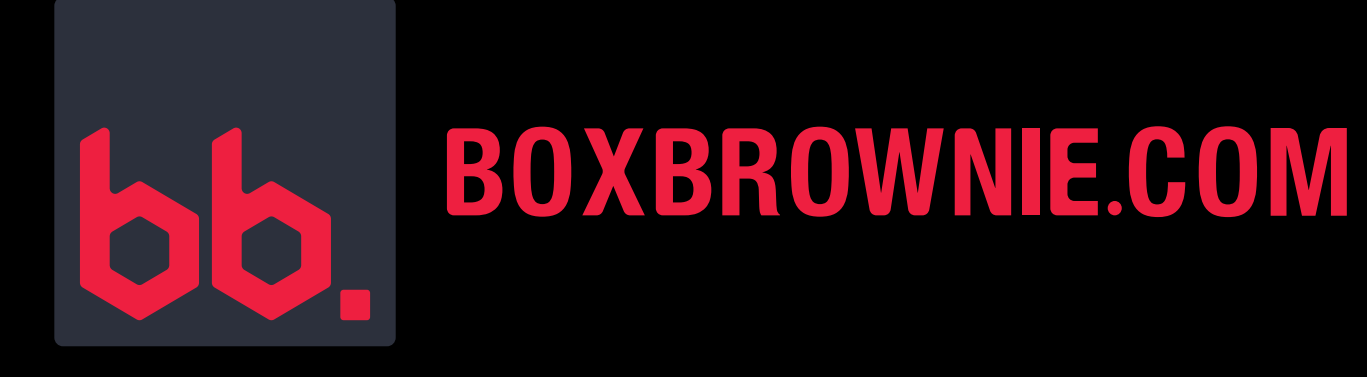

#### **SNAPSNAPSNAP SETTINGS & SUBMISSION GUIDE**

| 01:13 |            |             | 'III ≎     |      |
|-------|------------|-------------|------------|------|
| 5     | <b>SNa</b> | <b>psna</b> | <b>psn</b> | ap   |
|       | Powere     | ed by Box   | Brownie    | .com |

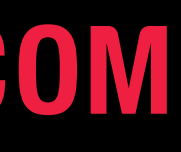

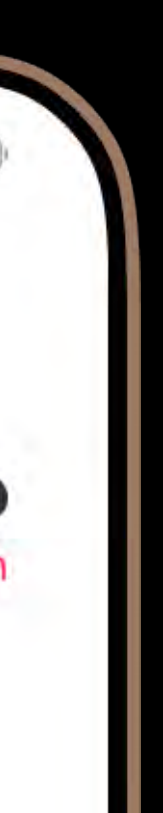

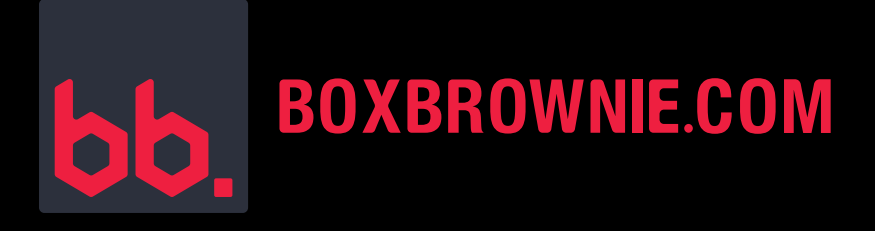

#### SETTINGS TO HELP YOU CAPTURE STUNNING IMAGES

Before you start shooting with SnapSnapSnap, be sure to check your settings:

- Open the SnapSnapSnap App.
- 2. Log In to Your BoxBrownie.com Account.
- **3.** Click Options.
- **4.** Click Settings.
- **5.** Review Your General Settings.

| evered by Boar<br>orgin with your BoxBa<br>nter your email addre<br>nter your password<br>LOG<br>got password? | rownie.com account |
|----------------------------------------------------------------------------------------------------|--------------------|
| orgot password?                                                                                                | Create an account  |

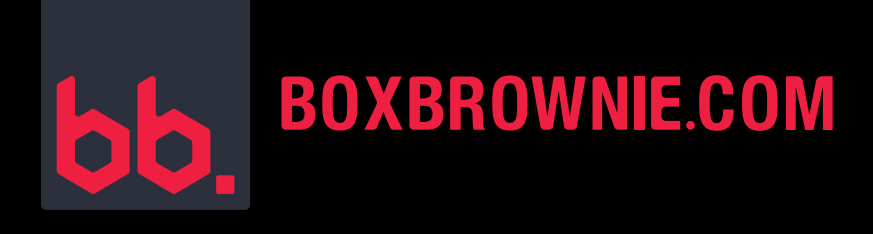

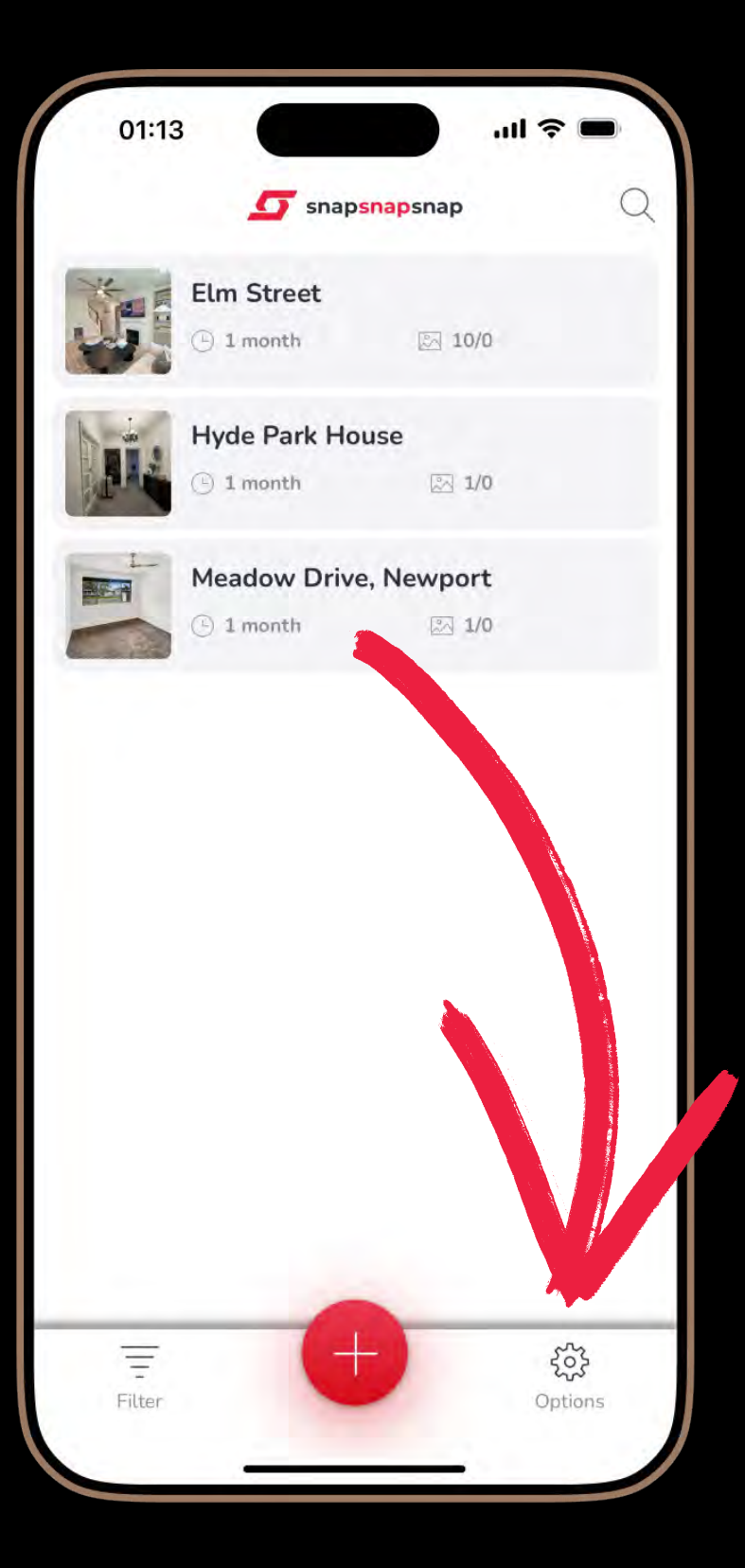

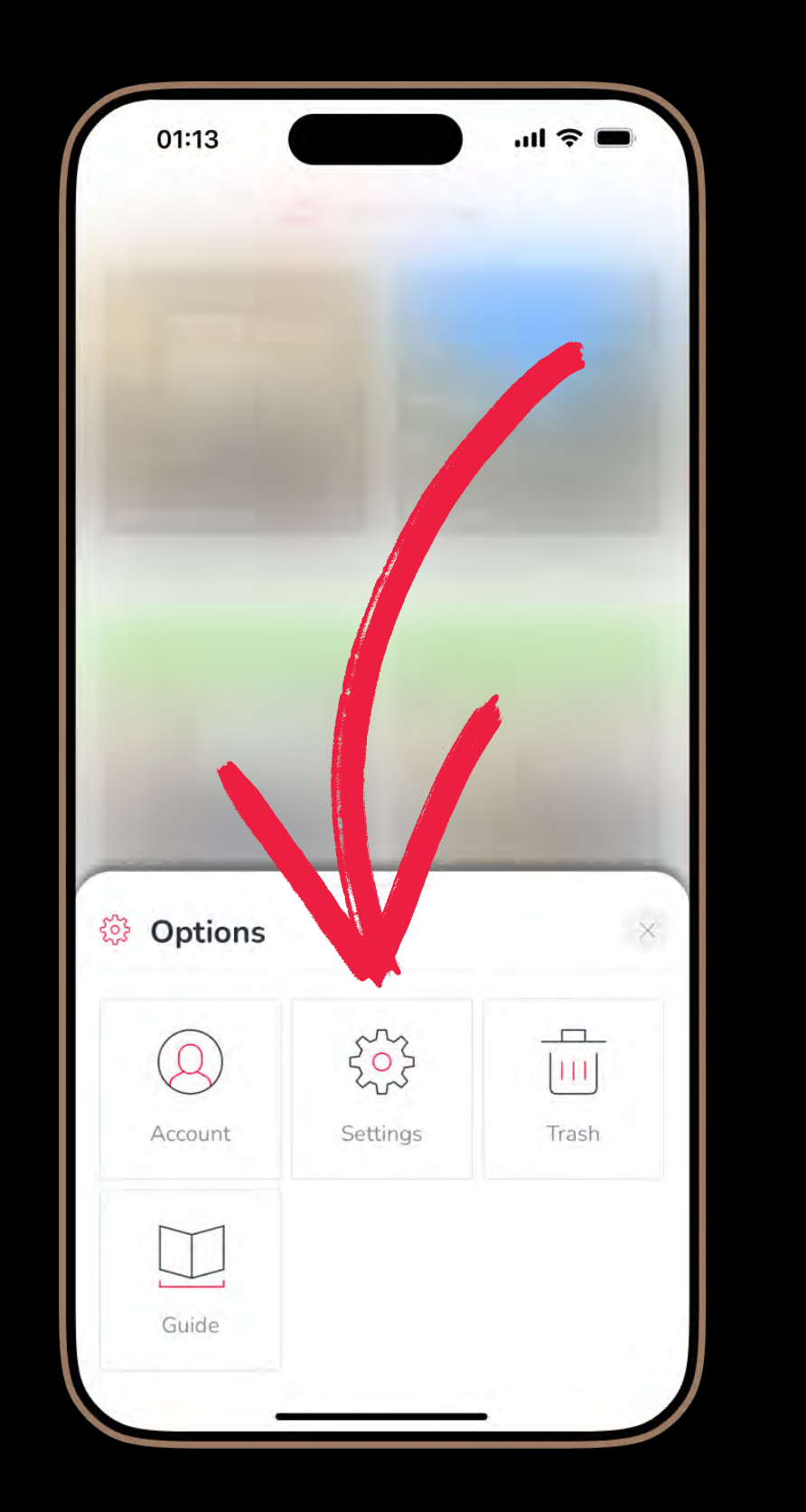

| 01:13           | ¢ III. ≎ ■            |
|-----------------|-----------------------|
| <u></u>         | Settings              |
| General         |                       |
| Language        | English               |
| Quality         | Balanced Capture Mode |
| Shutter Delay   | 4 seconds             |
| Aspect Ratio    | 4:3                   |
| Default Zoom    | 0.6x                  |
| Auto Downloa    | d Edited Photos       |
| Use mobile da   | ta to upload orders   |
| Shake Detection | on Warning            |
| dit Preferences |                       |
| Image Enhance   | ement                 |
| Day to Dusk     |                       |
|                 | v1.4.0                |

| 01:13                            | .ul ≎ ■ |
|----------------------------------|---------|
| - Settings                       |         |
| Aspect Ratio                     | 4:3 >   |
| Default Zoom                     | 0.6x >  |
| Auto Download Edited Photos      |         |
| Use mobile data to upload orders |         |
| Shake Detection Warning          |         |
| dit Preferences                  |         |
| Image Enhancement                | >       |
| Day to Dusk                      | >       |
| Virtual Staging                  | >       |
| lotifications                    |         |
| Job uploaded                     | 0       |
| Job editing completed            |         |
| v1.3.16                          |         |

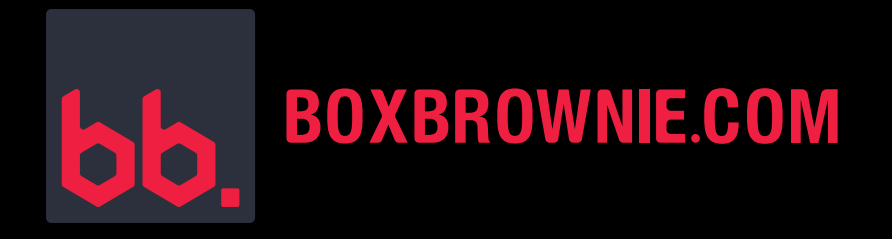

# QUALITY

- Handheld Mode: Set the app to Balanced Capture Mode. It has a 5-second capture time so it's important to avoid moving the phone during this period.
- For Tripod Use: Choose **Pro Capture Mode**. It produces the highest quality results, but complete stillness is required.

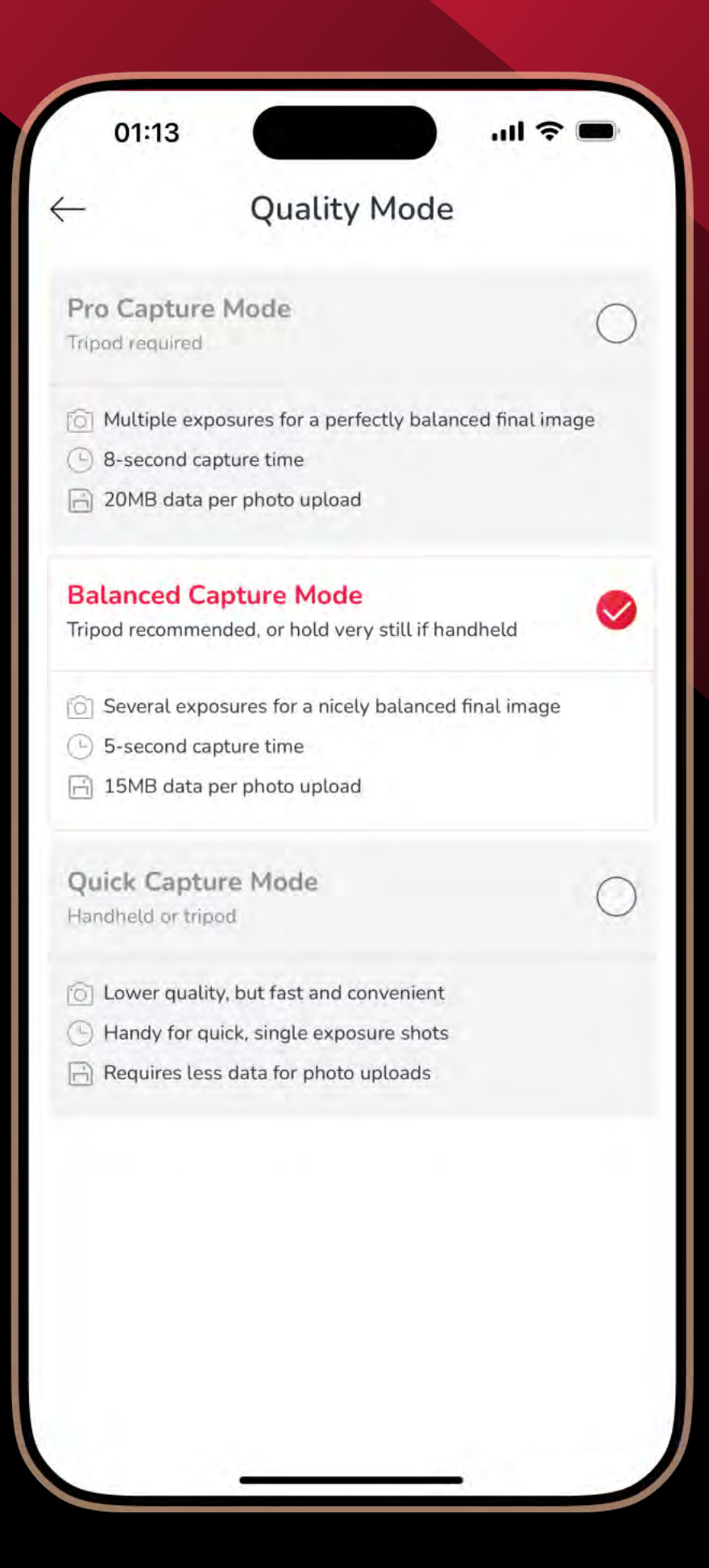

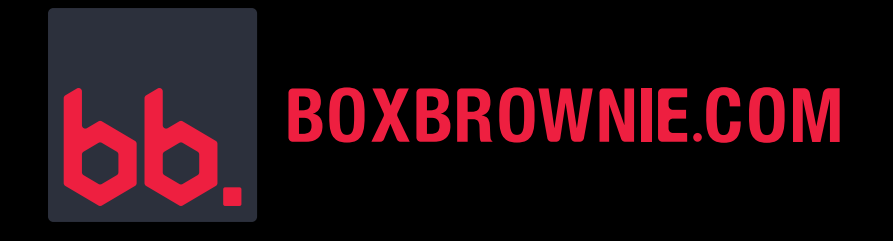

#### **SHUTTER DELAY**

- Shutter delay provides a brief pause, reducing camera shake for sharper images.
- You can choose a delay between 0 to 8 seconds.
- For handheld shooting, we recommend a 4-second delay to give you time to steady yourself before capturing.

| <ul> <li>When you touch your phone to take a photo, you tripod will shake. We recommend setting a shutter delay, to allow your tripod to stop moving before your photos are taken.</li> <li>bu have a solid tripod with minimal shake</li> <li>0 seconds</li> <li>2 seconds</li> <li>2 seconds</li> <li>4 seconds</li> <li>6 seconds</li> <li>8 seconds</li> </ul>                                                                                                    |                                                                  | Shutter Delav                                                                                             |                                                         |
|----------------------------------------------------------------------------------------------------|------------------------------------------------------------------|----------------------------------------------------------------------------------------------------|---------------------------------------------------------|
| <ul> <li>When you touch your phone to take a photo, you tripod will shake. We recommend setting a shutter delay, to allow your tripod to stop moving before your photos are taken.</li> <li>a solid tripod with minimal shake</li> <li>a seconds</li> <li>a seconds</li> <li>a seconds</li> <li>a seconds</li> <li>a seconds</li> <li>a seconds</li> <li>a seconds</li> <li>a seconds</li> <li>a seconds</li> <li>a seconds</li> <li>a seconds</li> <li>a seconds</li> <li>a seconds</li> <li>a seconds</li> <li>a seconds</li> </ul>                                                                                                    |                                                                  |                                                                                                    |                                                         |
| ou have a solid tripod with minimal shake<br>0 seconds  2 seconds<br>our tripod is not as sturdy and takes longer to stop<br>haking<br>4 seconds<br>6 seconds<br>8 seconds<br>0                                                                                                    | () When tripod we shutter before                                 | you touch your phone to<br>will shake. We recommen<br>delay, to allow your trip<br>your photos are taken. | take a photo, your<br>nd setting a<br>od to stop moving |
| 0 seconds O seconds O seco | ou have a soli                                                   | id tripod with minimal sh                                                                                 | ake                                                     |
| 2 seconds Our tripod is not as sturdy and takes longer to stop haking Oct Oct Oct Oct Oct Oct Oct Oct Oct Oct                                                                                                    | 0 seconds                                                        |                                                                                                    | 0                                                       |
| our tripod is not as sturdy and takes longer to stop<br>haking<br>4 seconds<br>6 seconds<br>8 seconds                                                                                                    | 2 seconds                                                        |                                                                                                    | $\bigcirc$                                              |
| 8 seconds                                                                                                    | our tripod is n<br>haking<br>4 seconds                           | lot as sturdy and takes lo                                                                                | onger to stop                                           |
| 8 seconds                                                                                                    | our tripod is n<br>haking<br>4 seconds                           | lot as sturdy and takes lo                                                                                | onger to stop                                           |
|                                                                                                    | our tripod is n<br>haking<br>4 seconds<br>6 seconds              | not as sturdy and takes lo                                                                                |                                                         |
|                                                                                                    | our tripod is n<br>haking<br>4 seconds<br>6 seconds<br>8 seconds | fot as sturdy and takes to                                                                                | onger to stop                                           |
|                                                                                                    | aking<br>4 seconds<br>6 seconds<br>8 seconds                     | fot as sturdy and takes to                                                                                | onger to stop                                           |
|                                                                                                    | 4 seconds<br>6 seconds<br>8 seconds                              | not as sturdy and takes to                                                                                | onger to stop                                           |
|                                                                                                    | 4 seconds<br>6 seconds<br>8 seconds                              | hot as sturdy and takes to                                                                                |                                                         |

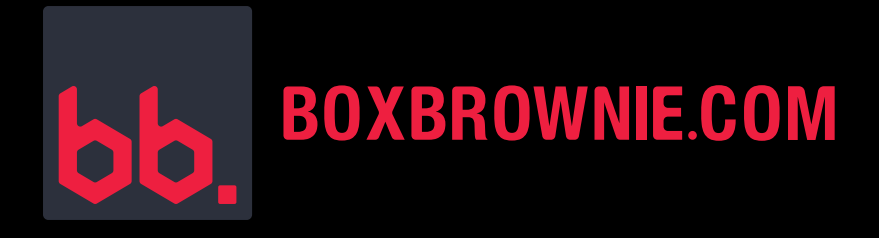

#### **ASPECT RATIO & DEFAULT ZOOM**

# We recommend the following settings for shooting real estate.

These settings are automatic but can be adjusted if needed.

Aspect Ratio: 4:3

Default Zoom: 0.6x

| 01:13                            | l 🗢 🗩  |
|----------------------------------|--------|
| - Settings                       |        |
| Aspect Ratio                     | 4:3 >  |
| Default Zoom                     | 0.6x > |
| Auto Download Edited Photos      | C      |
| Use mobile data to upload orders | 0      |
| Shake Detection Warning          | C      |
| dit Preferences                  |        |
| Image Enhancement                | >      |
| Day to Dusk                      | >      |
| Virtual Staging                  | >      |
| otifications                     |        |
| Job uploaded                     | 0      |
| Job editing completed            | C      |
| v1.3.16                          |        |

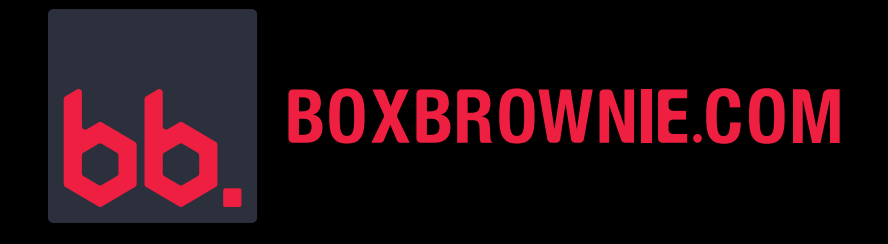

# **IMAGE ENHANCEMENT:**

#### LOOK AT YOUR SETTINGS FOR THE BEST SHOTS

**1.** Click Options.

**2.** Click Settings.

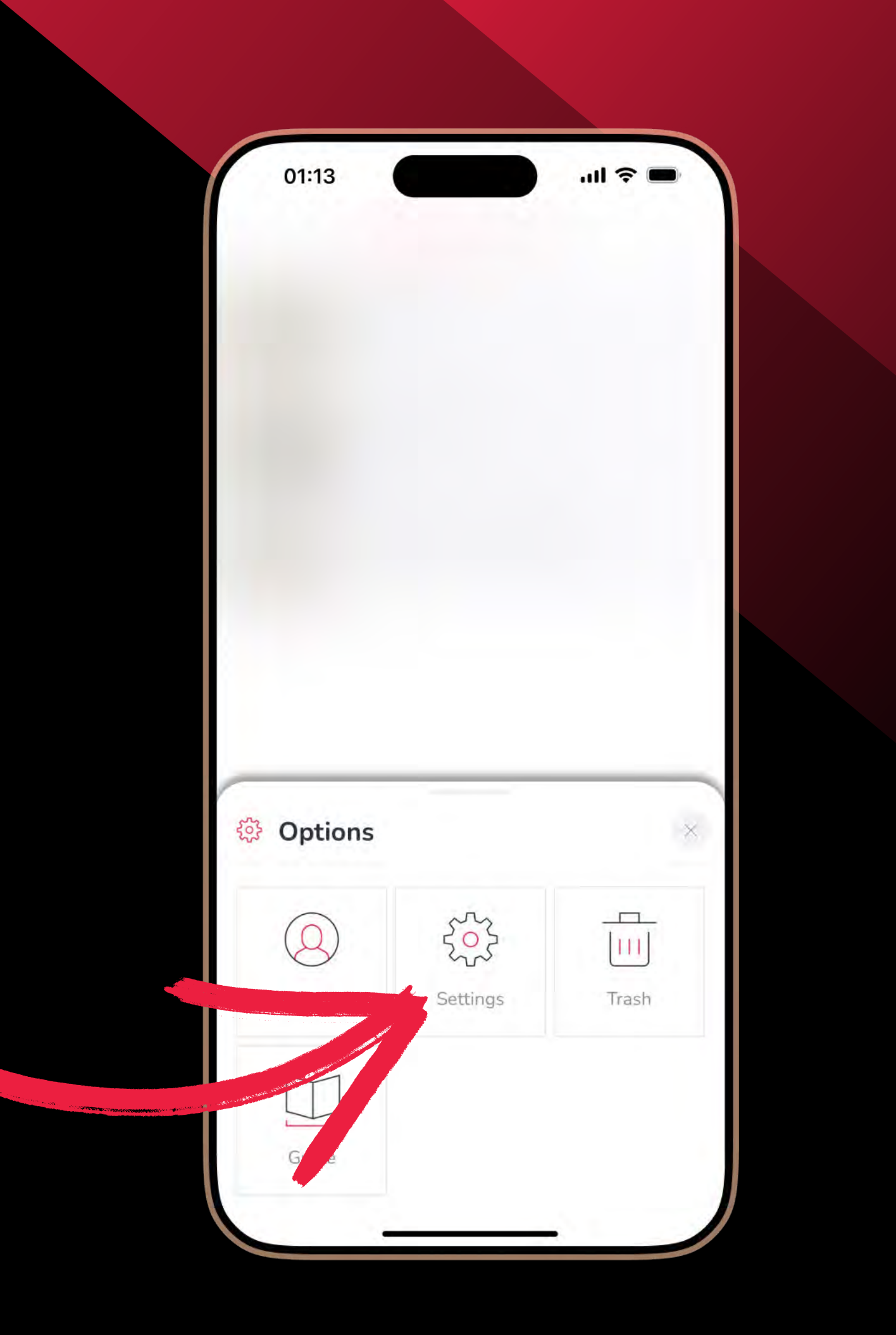

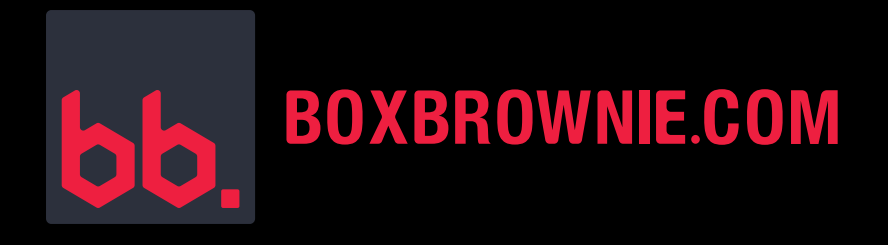

#### **SET YOUR EDITING PREFERENCES:**

**1.** Click Image Enhancement.

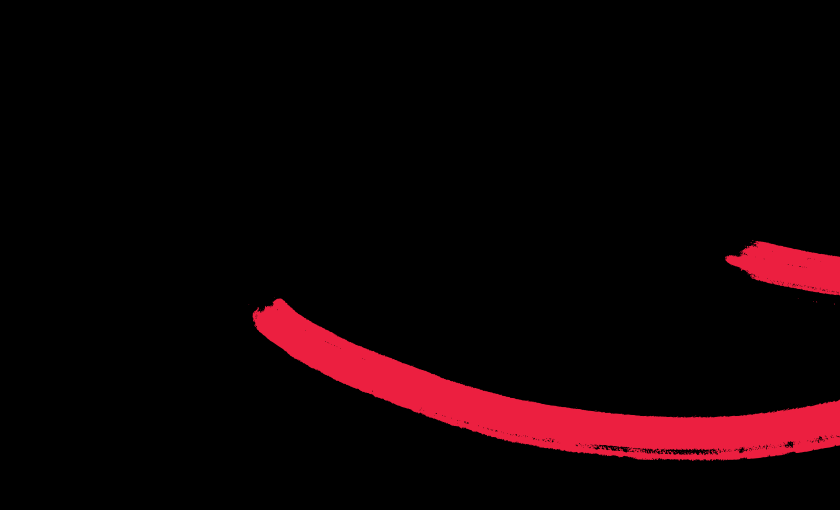

| <u>-</u>        | Settings                              |
|-----------------|---------------------------------------|
|                 | e e e e e e e e e e e e e e e e e e e |
| eneral          |                                       |
| Language        | English 🔌                             |
| Quality         | Balanced Capture Mode                 |
| Shutter Delay   | 4 seconds                             |
| Aspect Ratio    | 4:3                                   |
| Default Zoom    | 0.6x                                  |
| Auto Download   | Edited Photos                         |
| Use mobile data | to upload orders                      |
| Shake Detection | Warning                               |
| lit Preferences |                                       |
| Image Enhancer  | nent                                  |
| Day to Dusk     | >                                     |
|                 | 1044                                  |

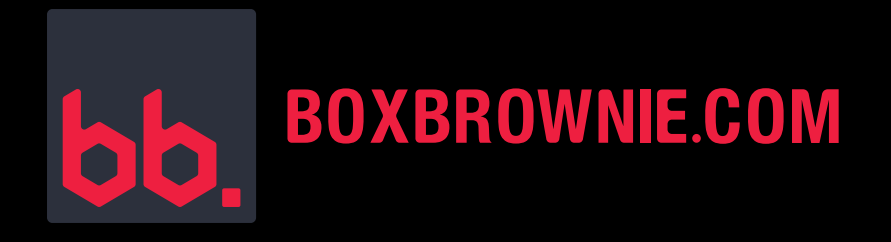

# HERE, YOU CAN:

- **1.** Turn Grass Repair ON/OFF.
- 2. Turn Sky Replacement ON/OFF and select the look.
- **3.** Turn TV Screen Replacement ON/OFF.
- 4. Turn Add Fire to Fireplace ON/OFF.
- 5. Turn Water Color Preference ON/OFF and select the look.

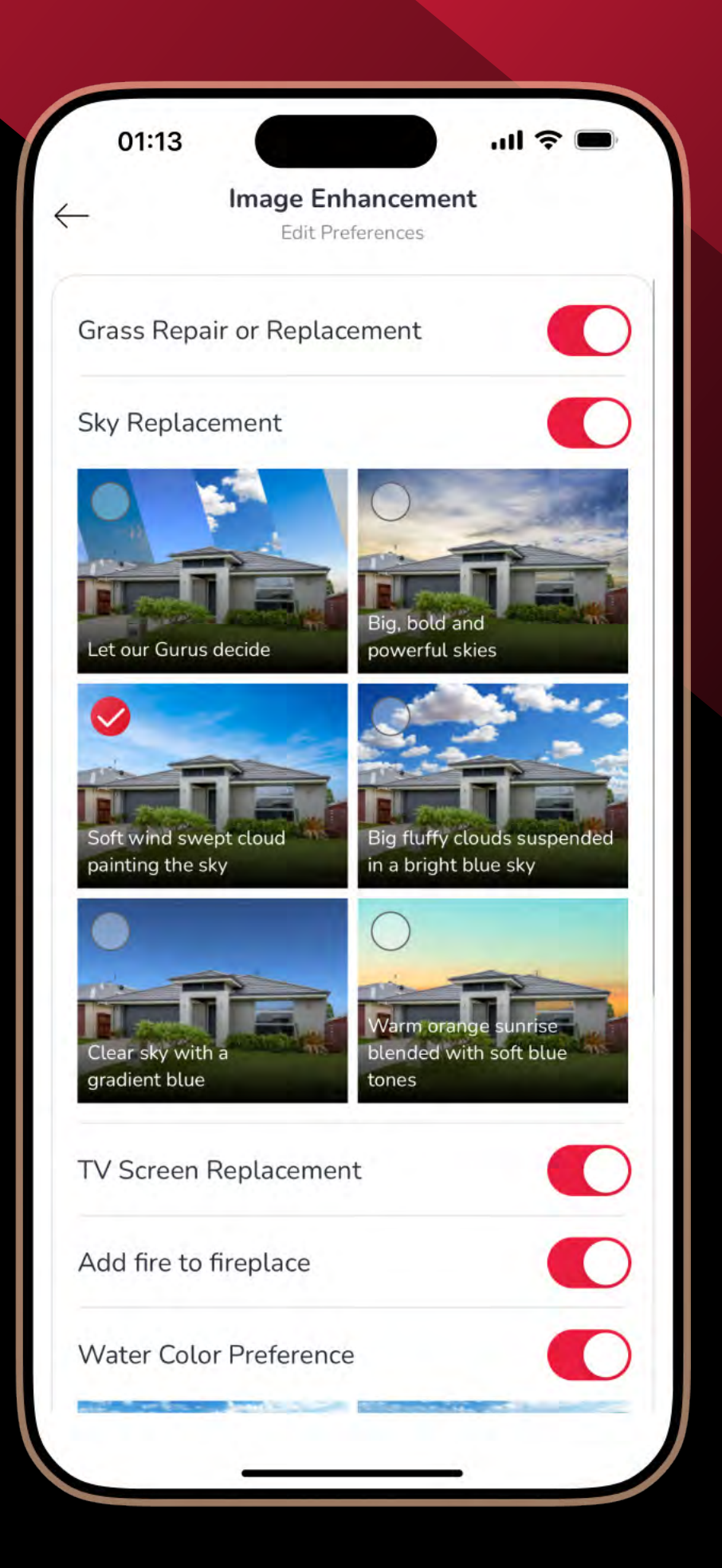

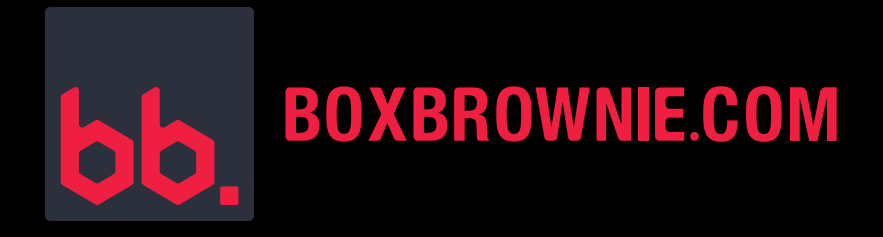

#### READY TO SUBMIT AN IMAGE ENHANCEMENT JOB?

#### **STEP 1:**

- Go to your shoot.
- Click Next.

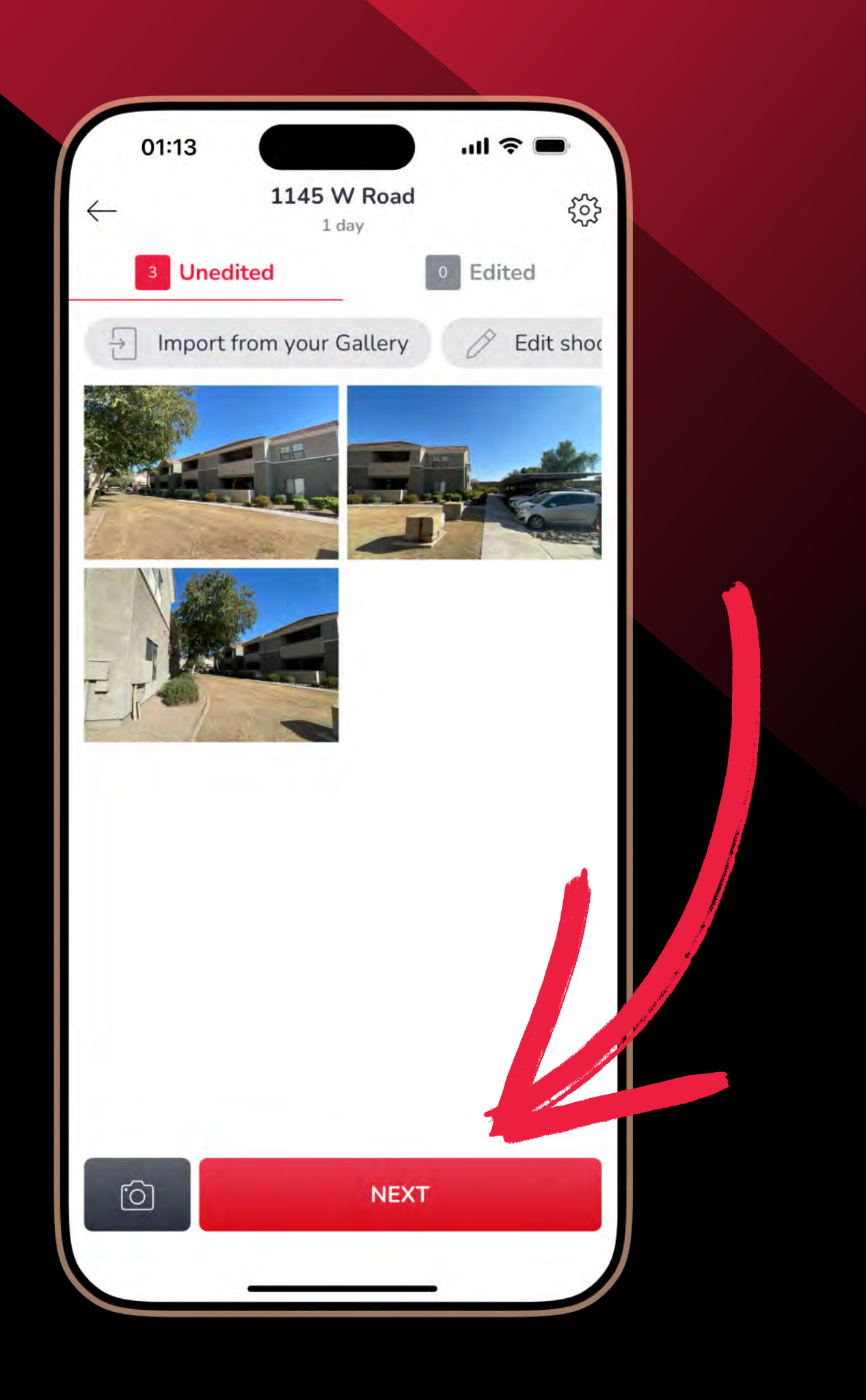

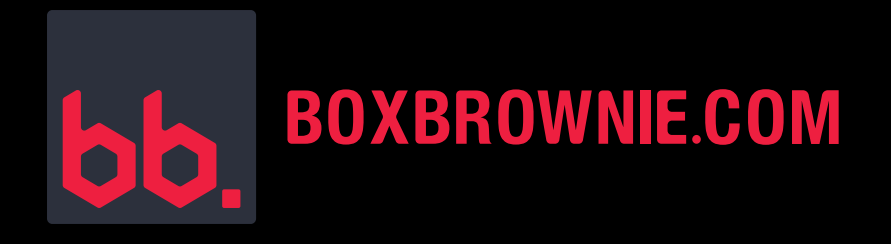

#### **STEP 2:**

- Select Image Enhancement.
- Click Next.

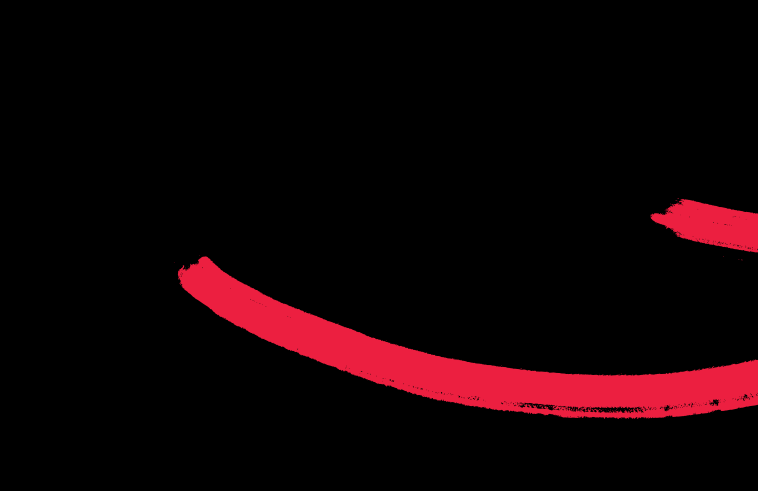

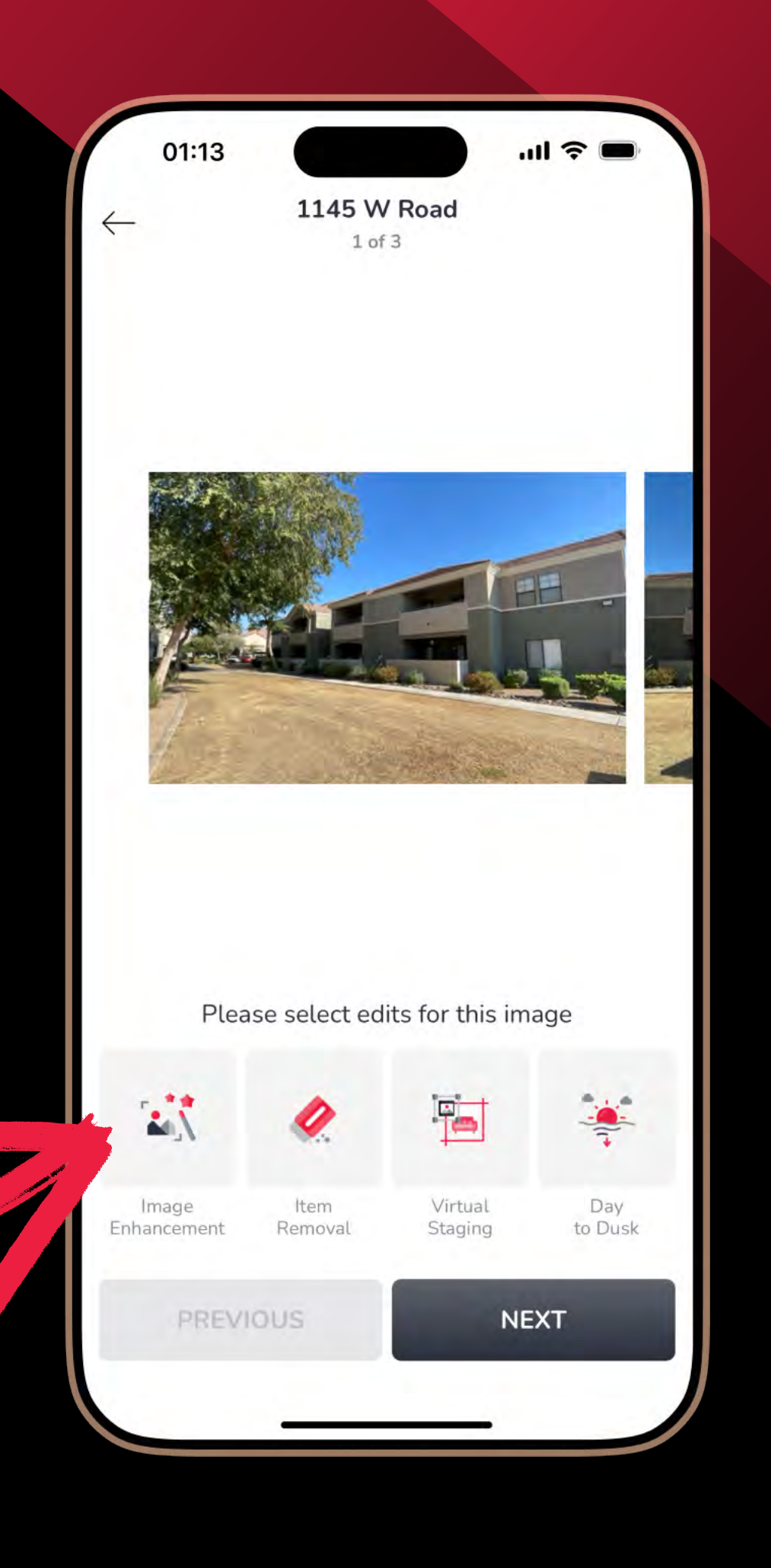

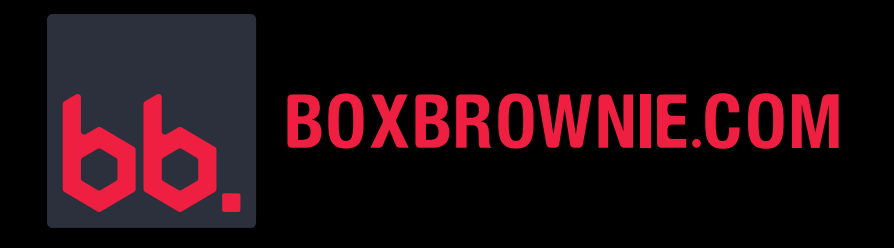

#### **STEP 3:**

- Select the photos that you want enhanced.
- Click Next.
- Add any additional notes that may be needed. Otherwise click No.

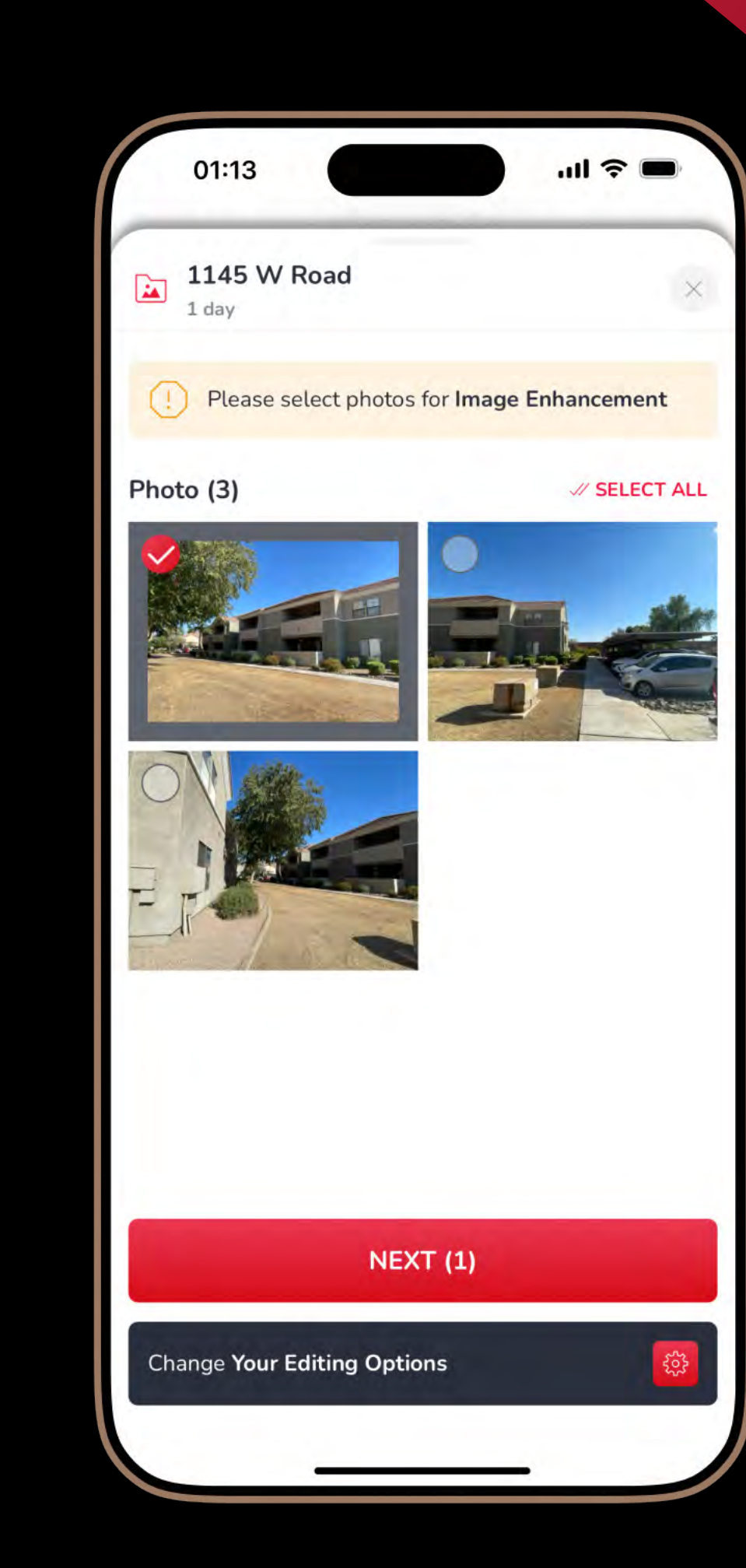

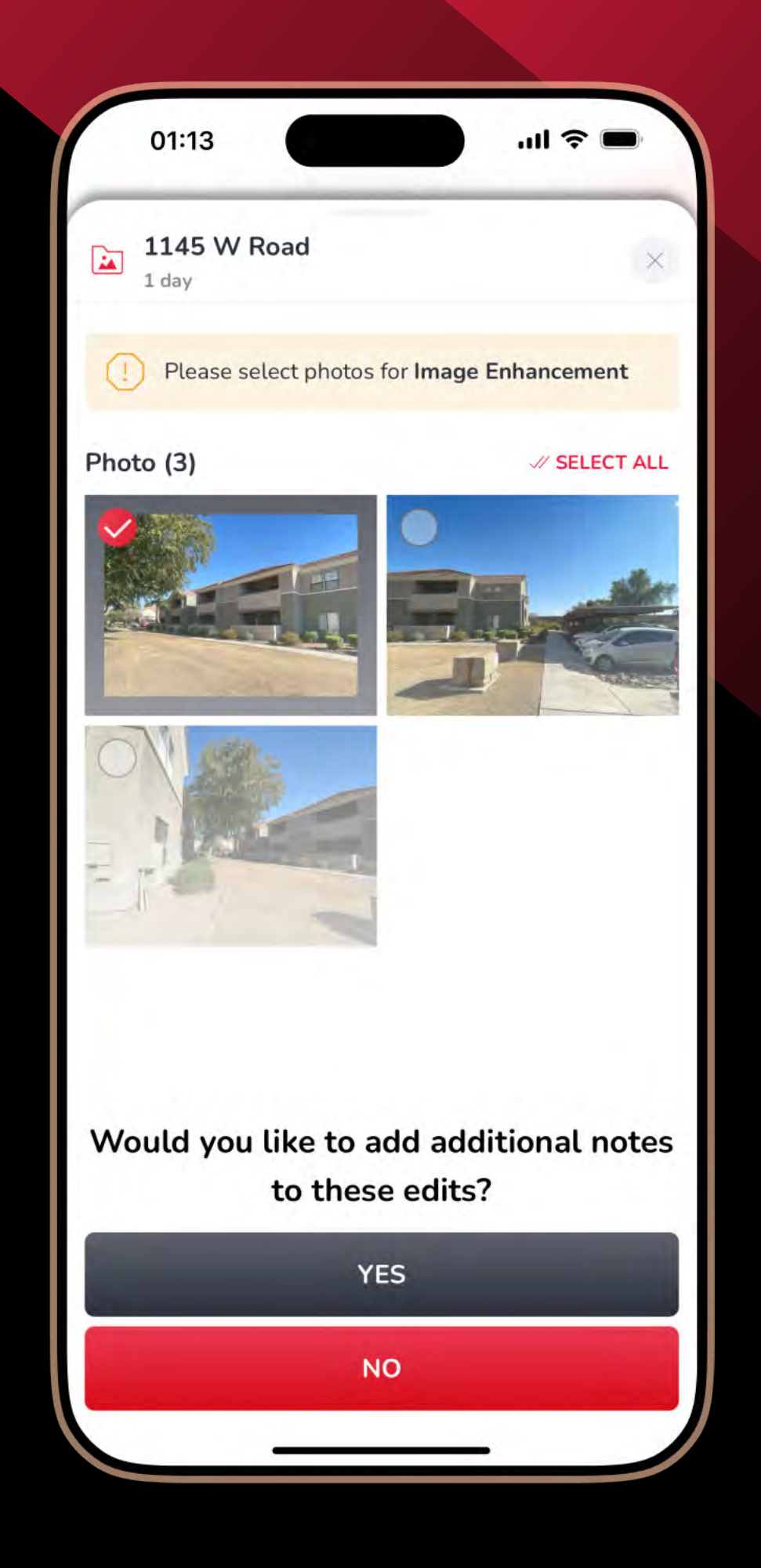

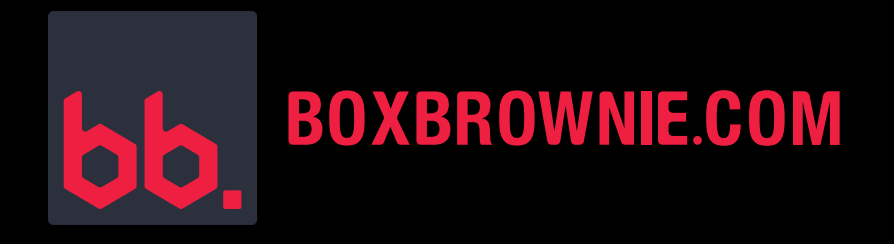

#### **STEP 4:**

- Review your order.
- Click Complete Order.
- You'll get polished and professionally edited photos back within 24 hours.

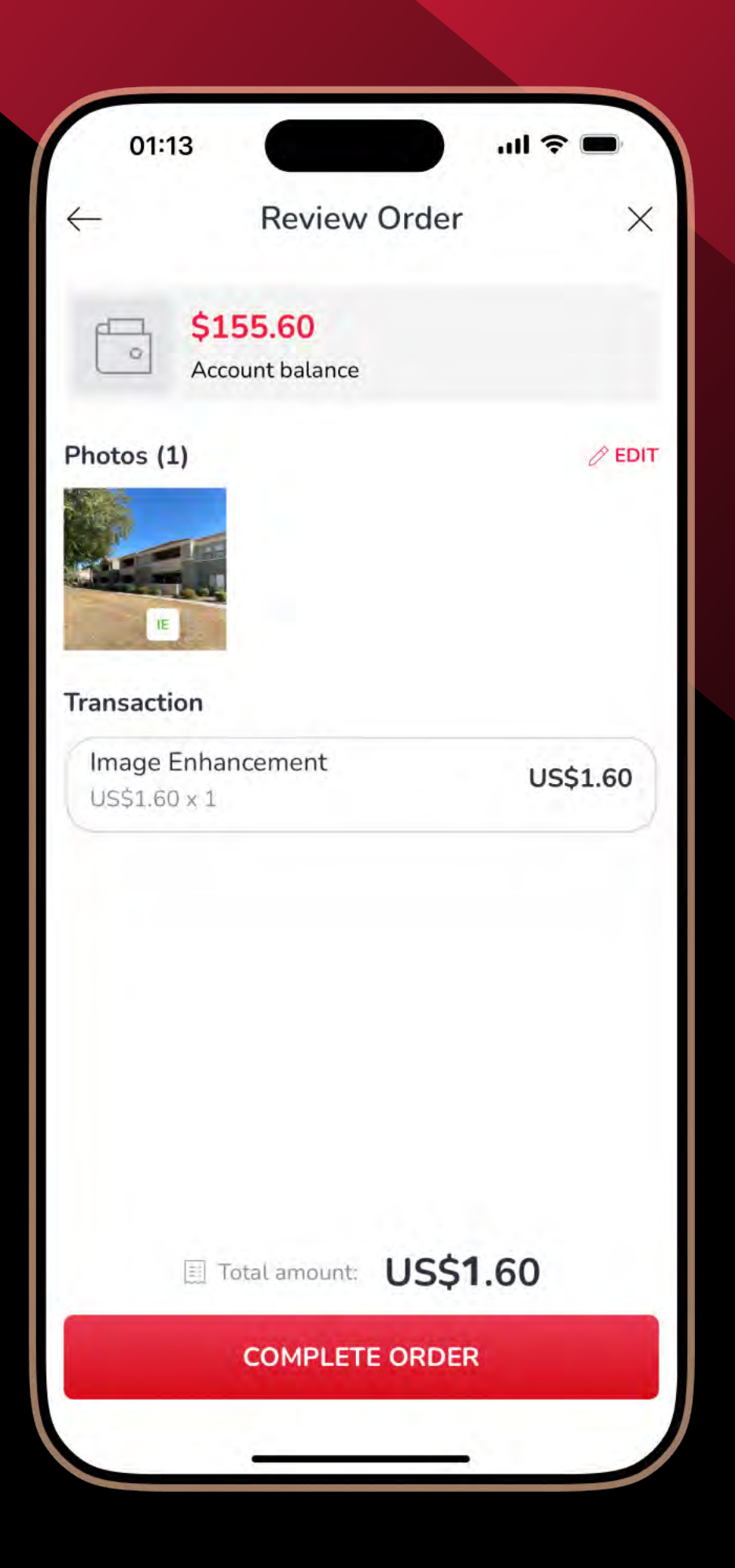

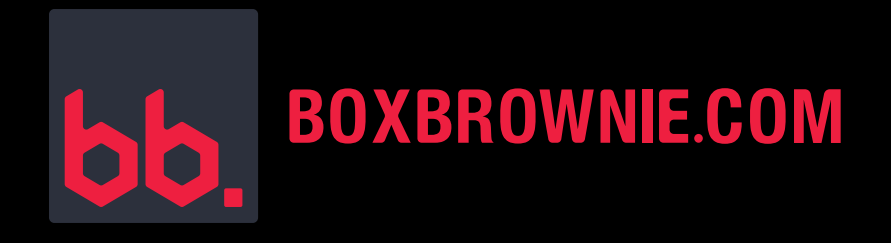

# **DAY TO DUSK:**

#### LOOK AT YOUR SETTINGS FOR THE BEST SHOTS

**1.** Click Options.

**2.** Click Settings.

**3.** Click Day to Dusk to set your editing preferences.

| 01:13                            | l 🗢 🗩  |
|----------------------------------|--------|
| - Settings                       |        |
| Aspect Ratio                     | 4:3 >  |
| Default Zoom                     | 0.6x > |
| Auto Download Edited Photos      | C      |
| Use mobile data to upload orders |        |
| Shake Detection Warning          | C      |
| dit Preferences                  |        |
| Image Enhancement                | >      |
| Day to Dusk                      | >      |
| Virtual Staging                  | >      |
| otifications                     |        |
| Job uploaded                     | 0      |
| Job editing completed            | C      |
| v1.4.0                           |        |

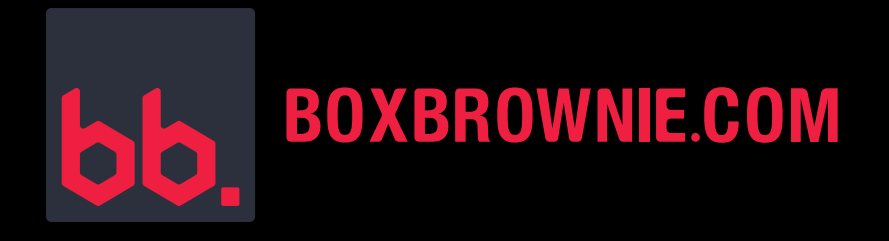

# HERE, YOU CAN:

- **1.** Turn Grass Repair ON/OFF.
- 2. Turn Sky Replacement ON/OFF and choose your preferred sky style.
- **3.** Turn Add Pool Lights ON/OFF.
- 4. Turn Water Color Preference ON/OFF and select the water look.

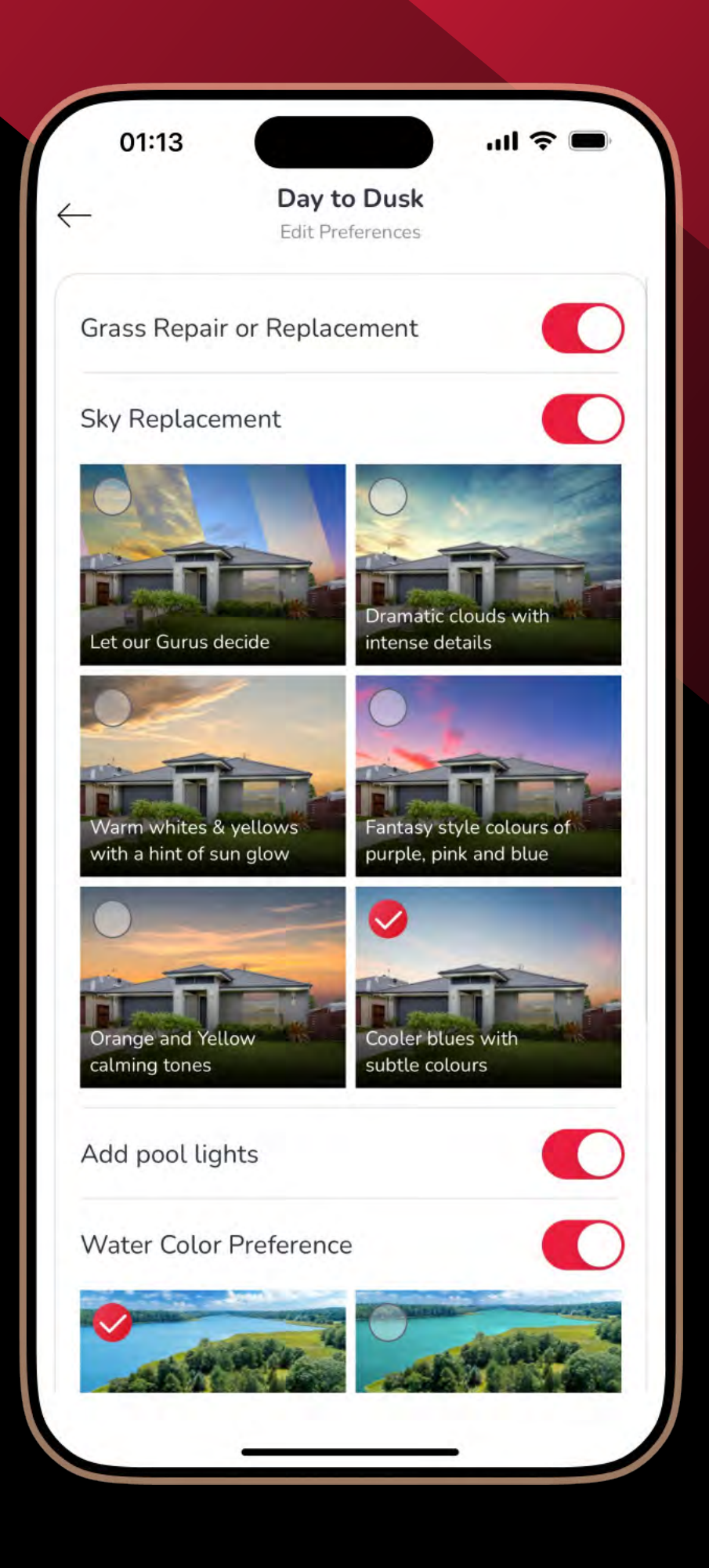

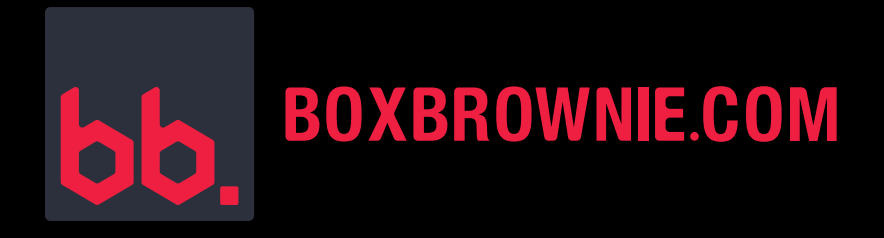

#### **READY TO SUBMIT A DAY TO DUSK JOB?**

#### **STEP 1:**

- Go to your shoot.
- Click Next.

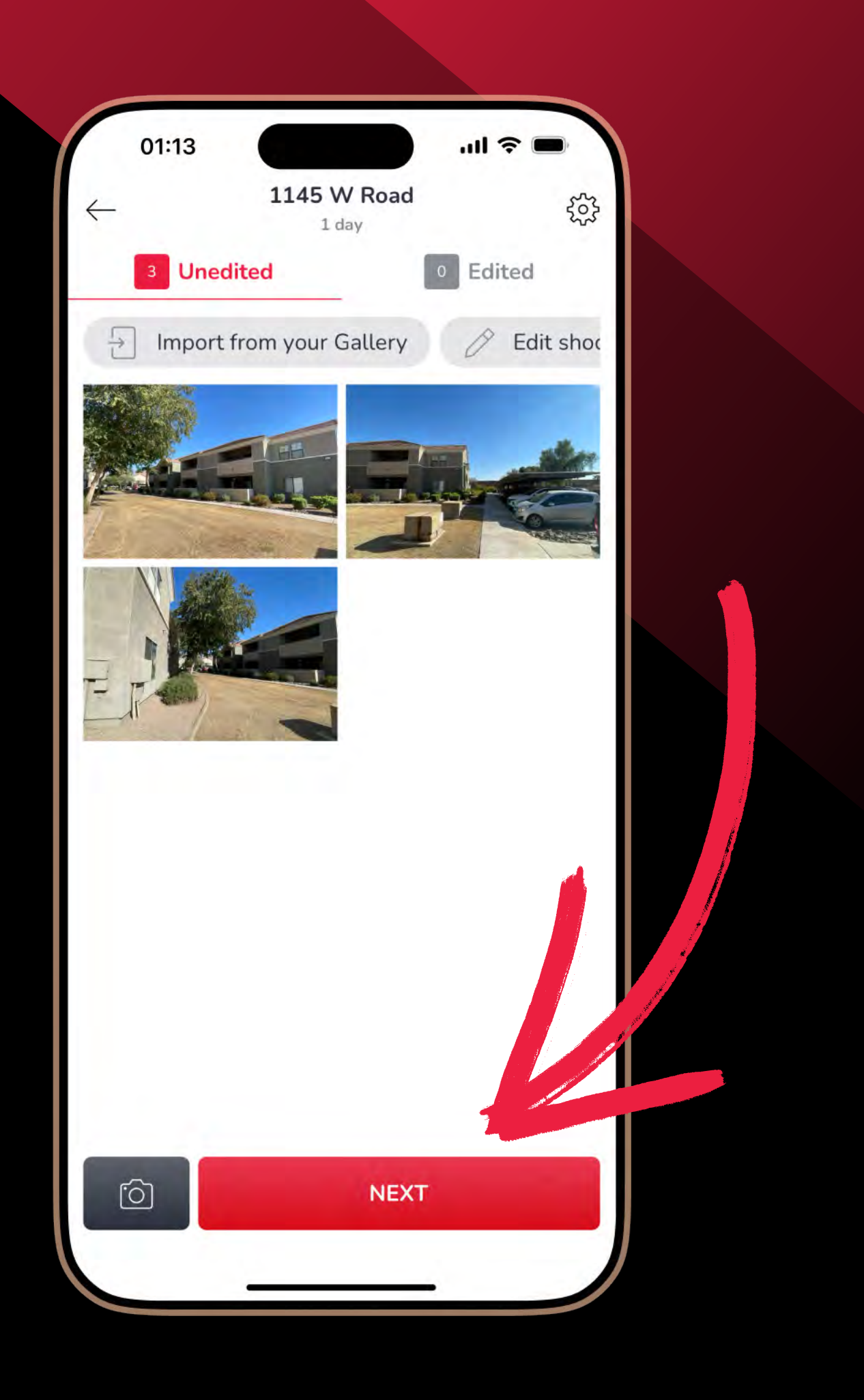

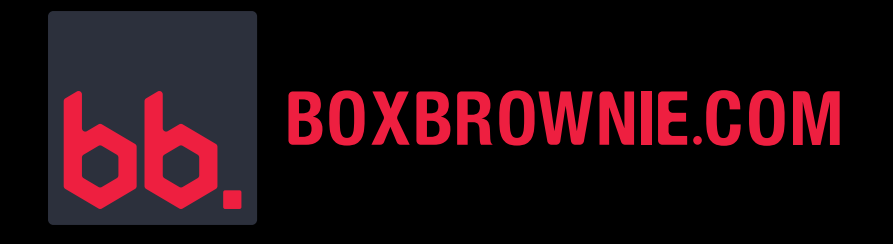

#### **STEP 2:**

- Select Day to Dusk.
- Click Next.

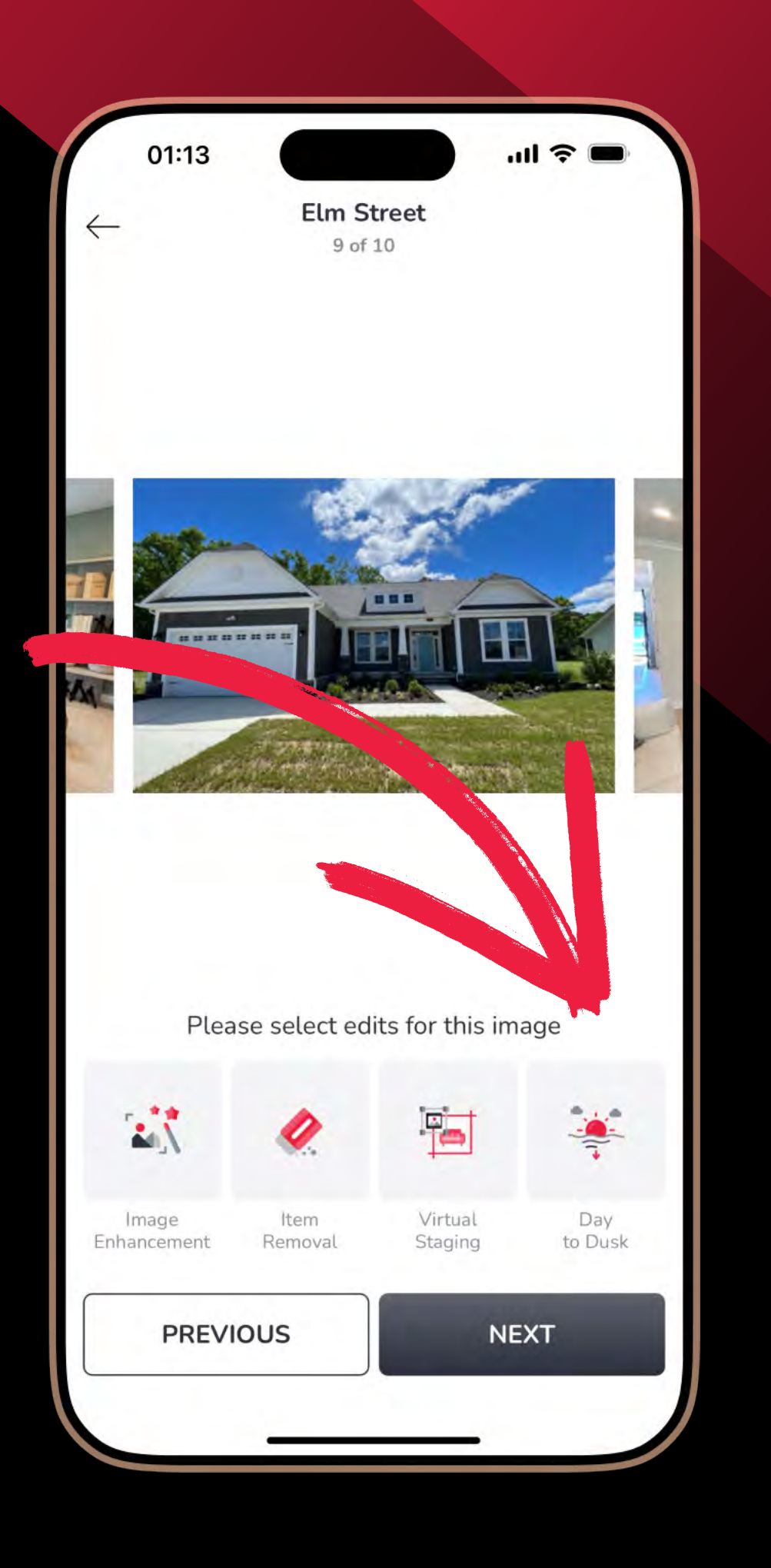

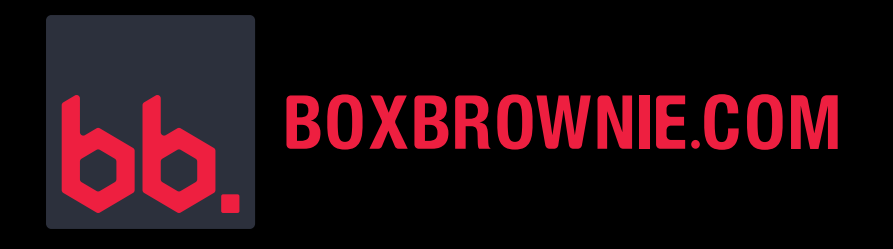

### **STEP 3:**

- Select the photos that you want enhanced.
- Click Next.
- Add any additional notes that may be needed. Otherwise click No.

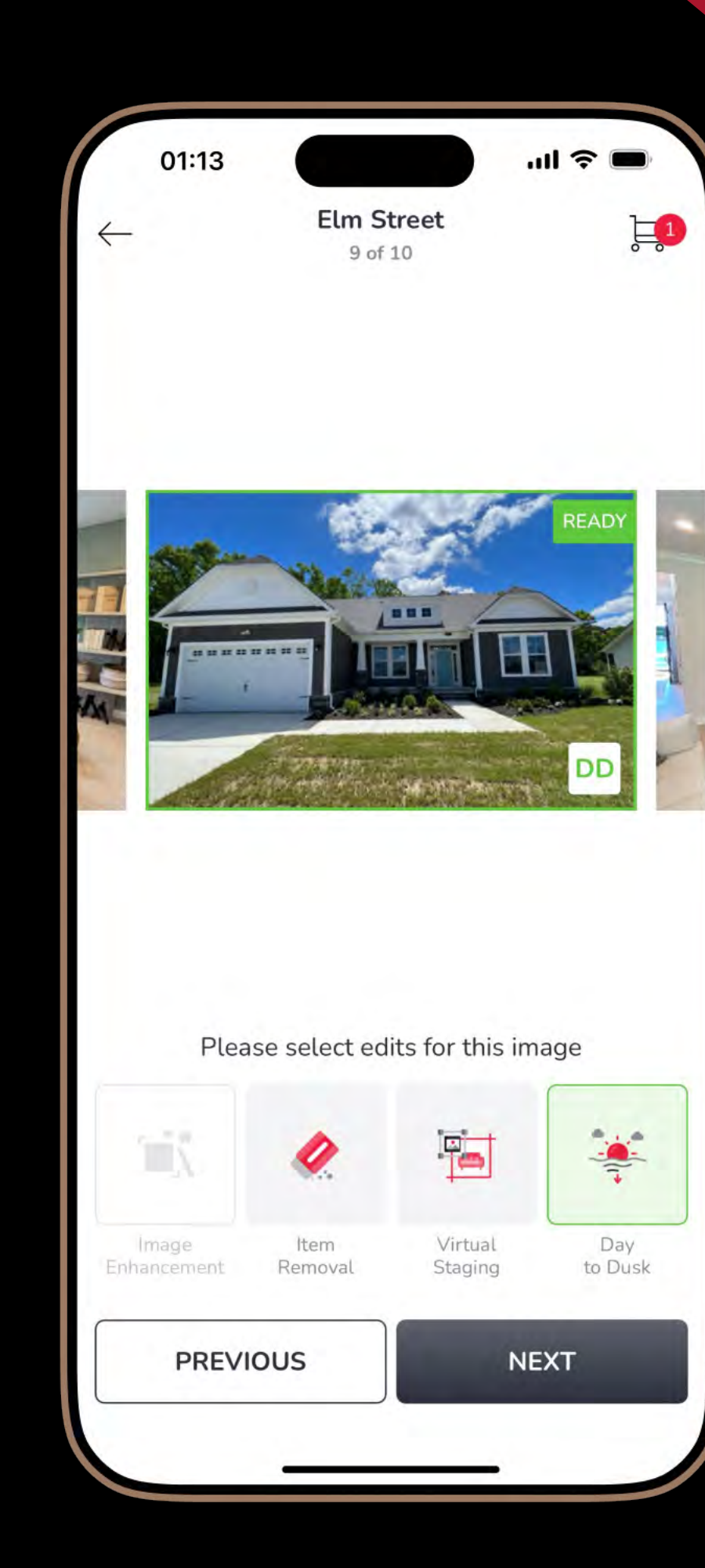

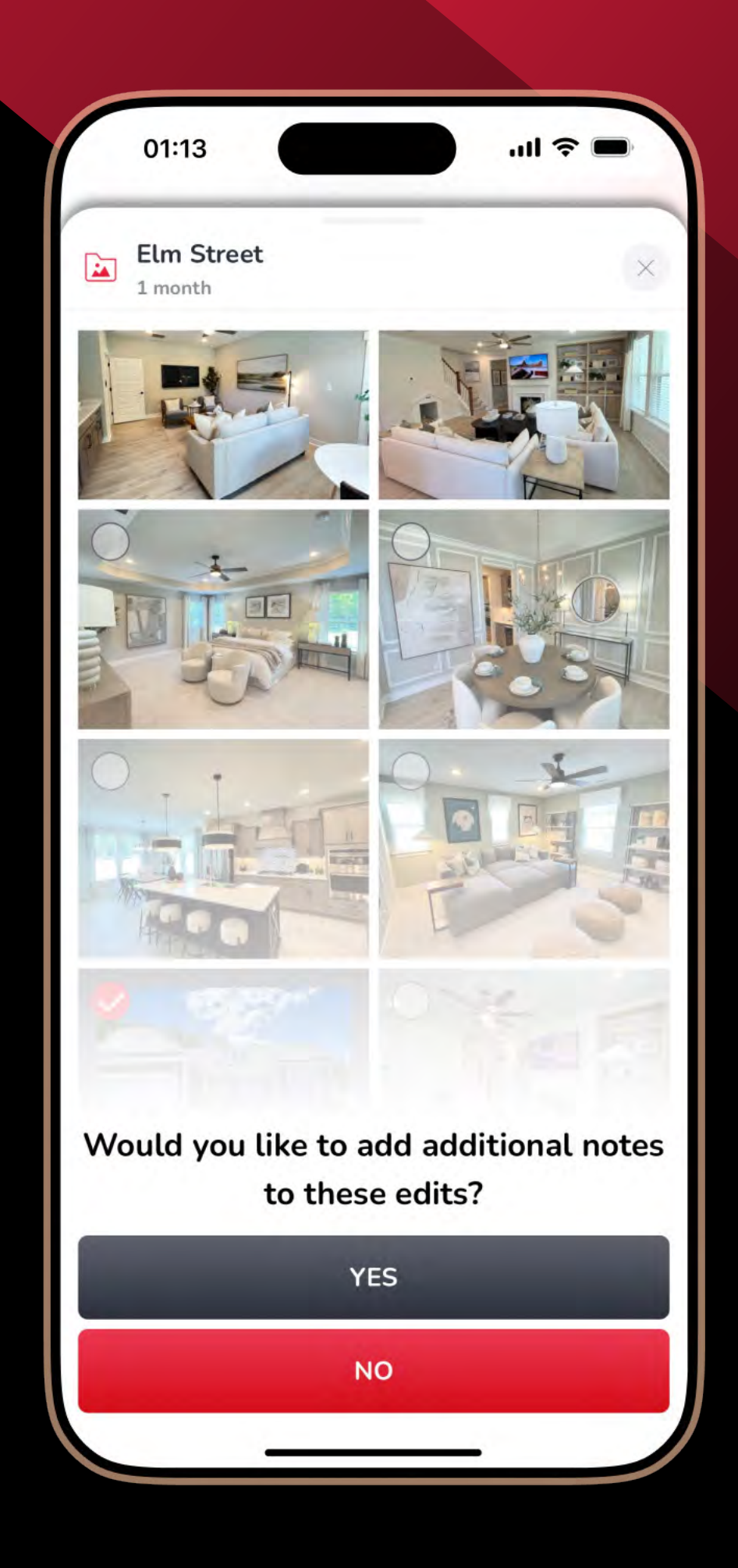

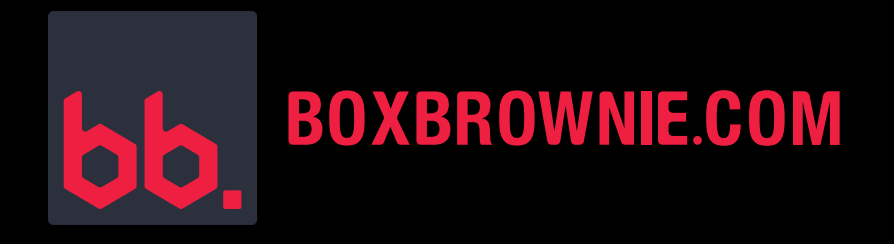

#### **STEP 4:**

- Review your order.
- Click Complete Order.
- You'll get polished and professionally edited photos back within 24 hours.

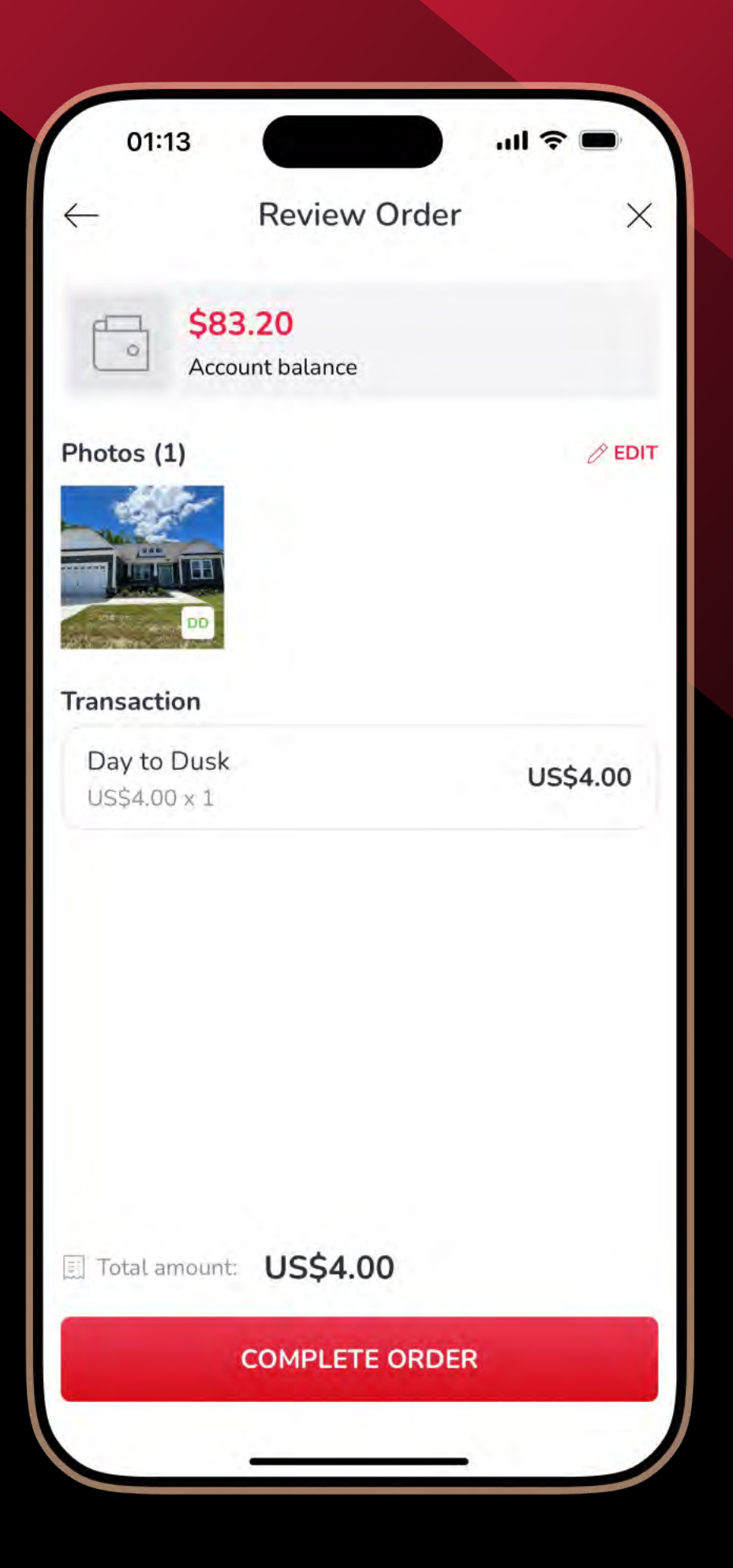

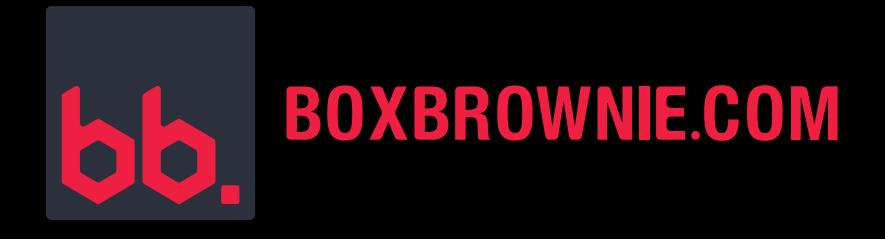

#### **ITEM REMOVAL & VIRTUAL CLEAN:**

#### HOW TO SUBMIT A JOB:

- To remove an item or virtually clean photos already in the app, simply select the shoot you'd like to have edited.
- If you need to take new photos, click the red plus, name your shoot, and start capturing!

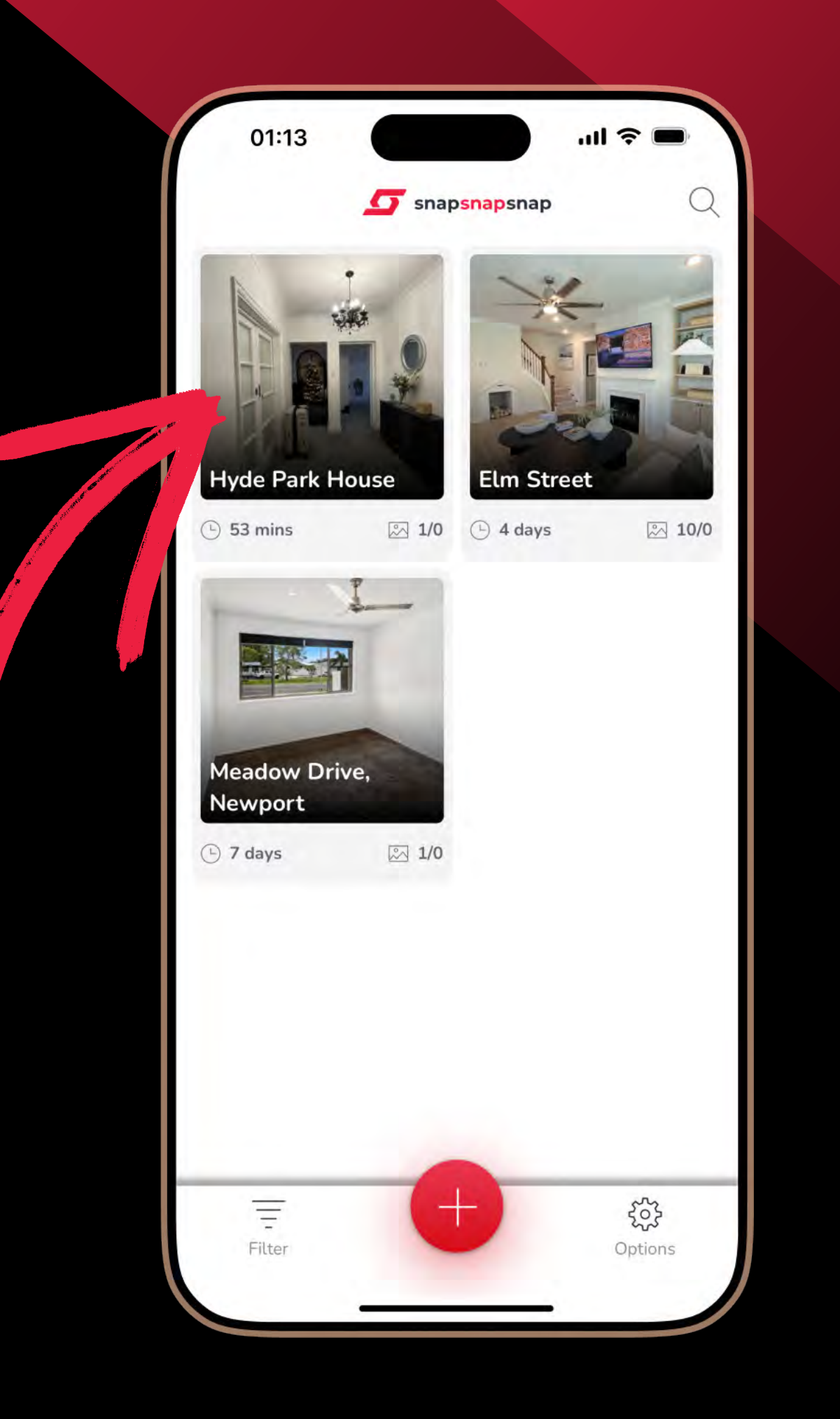

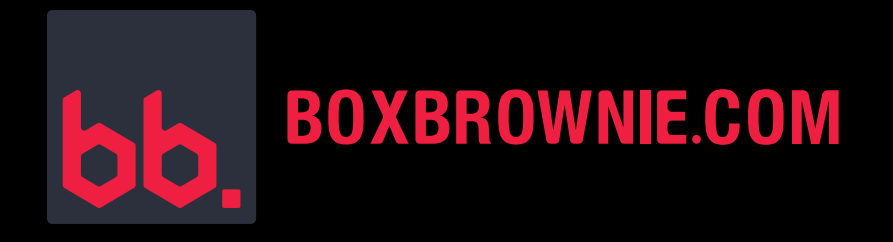

#### **STEP 1:**

#### Click Next.

Quick Tip: If you are submitting multiple photos for editing, we recommend deleting any images you are not using before clicking Next.

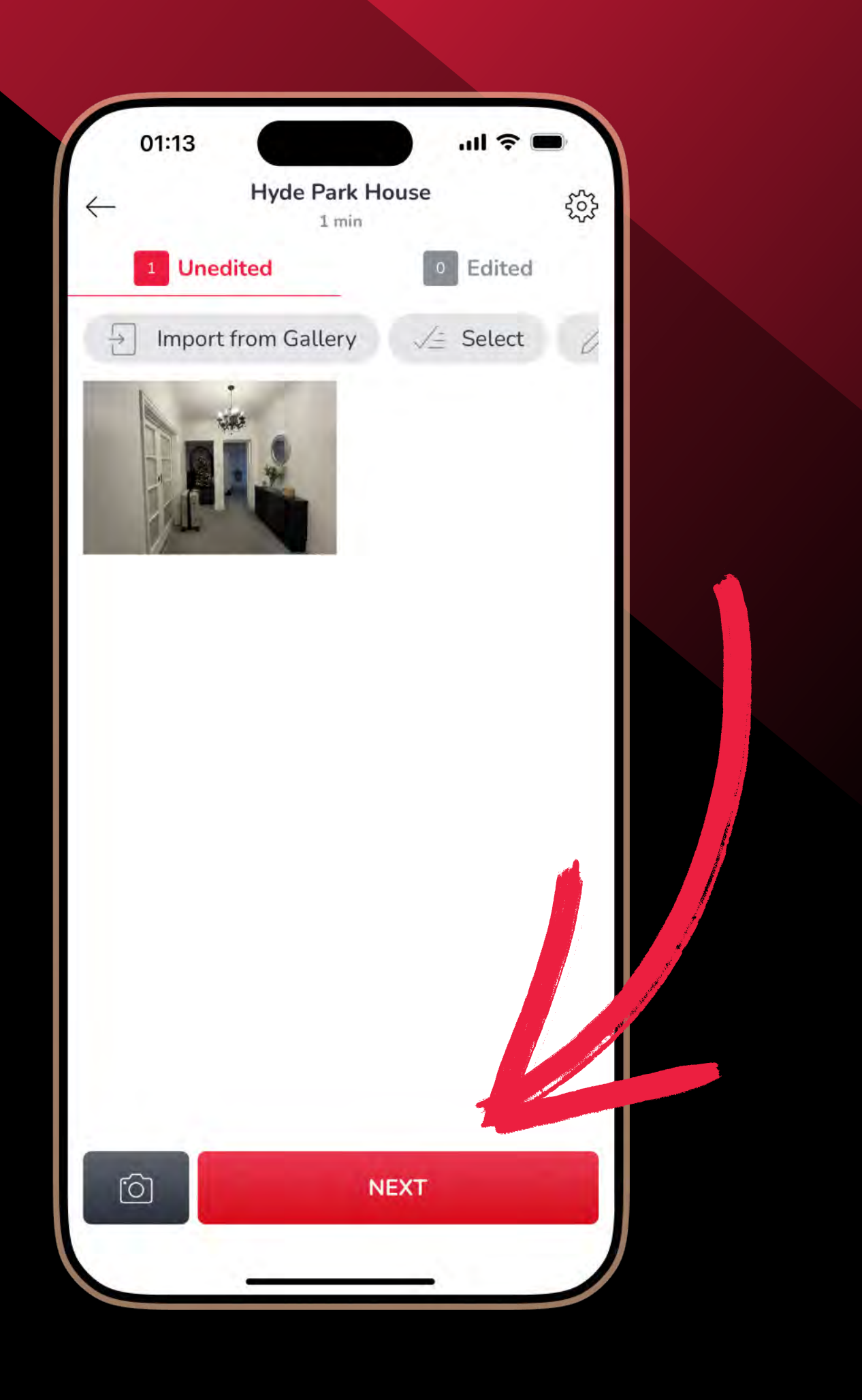

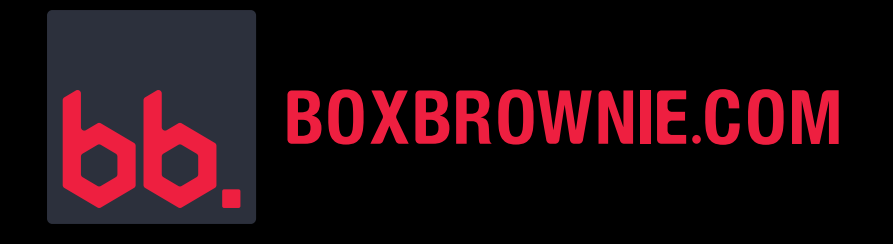

#### **STEP 2:**

- Select Item Removal.
- For professional results, we recommend submitting all photos for an Image Enhancement as well.

If your photo hasn't been enhanced yet, add Image Enhancement as well.

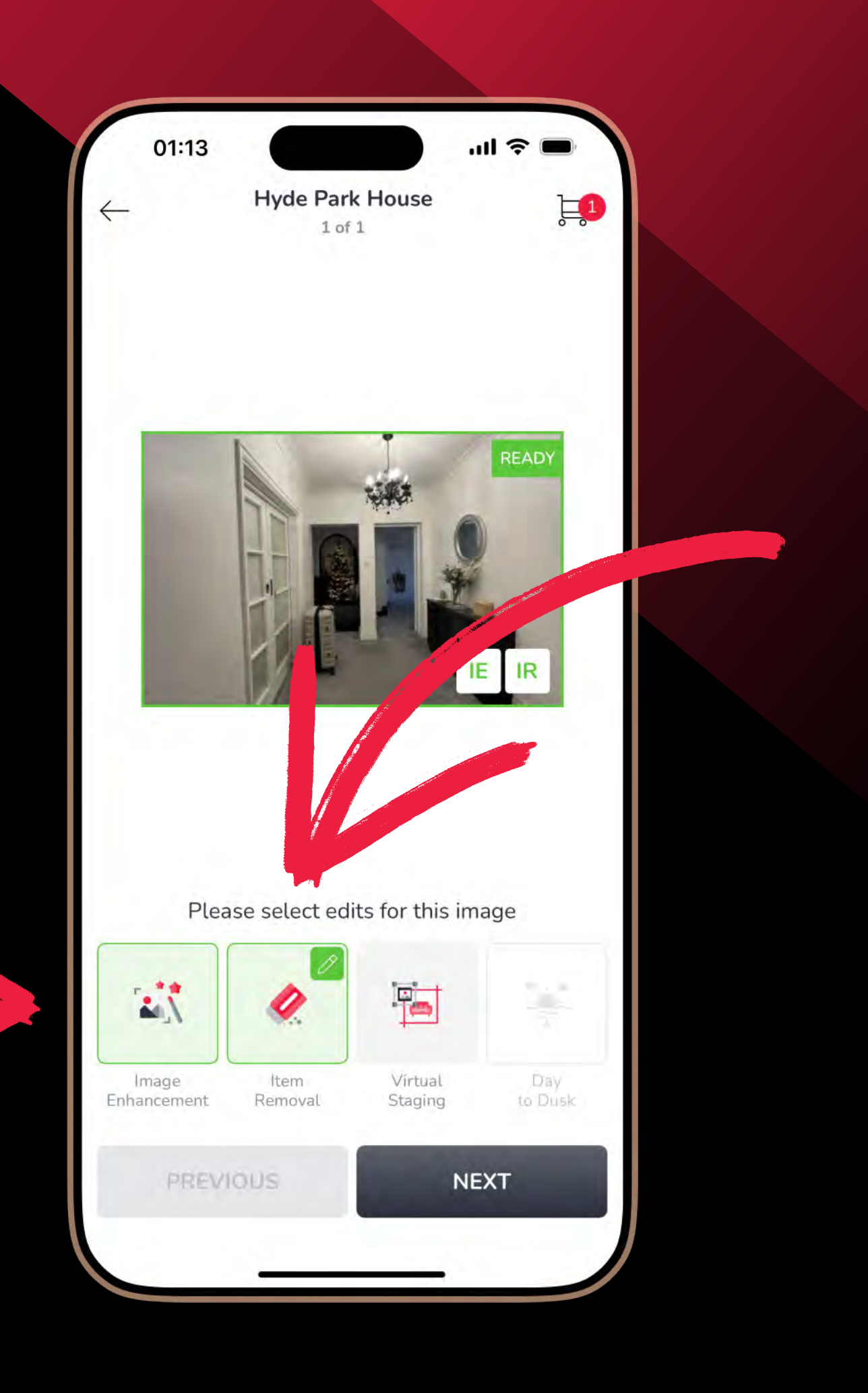

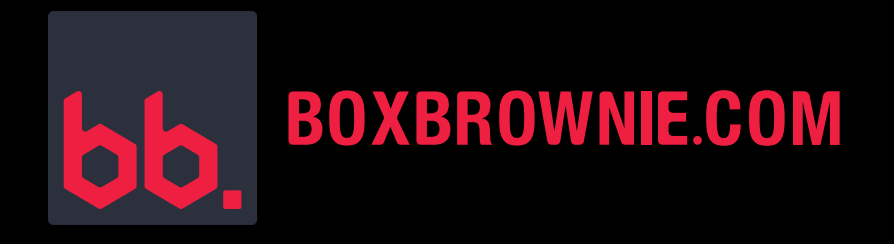

#### **STEP 3:**

- Select the job size.
- You can select Standard Item Removal & Virtual Clean or Minor Item Removal & Virtual Clean.
- Standard = 3+ small items OR 1 or more large items.
- Minor = 1 or 2 small items.

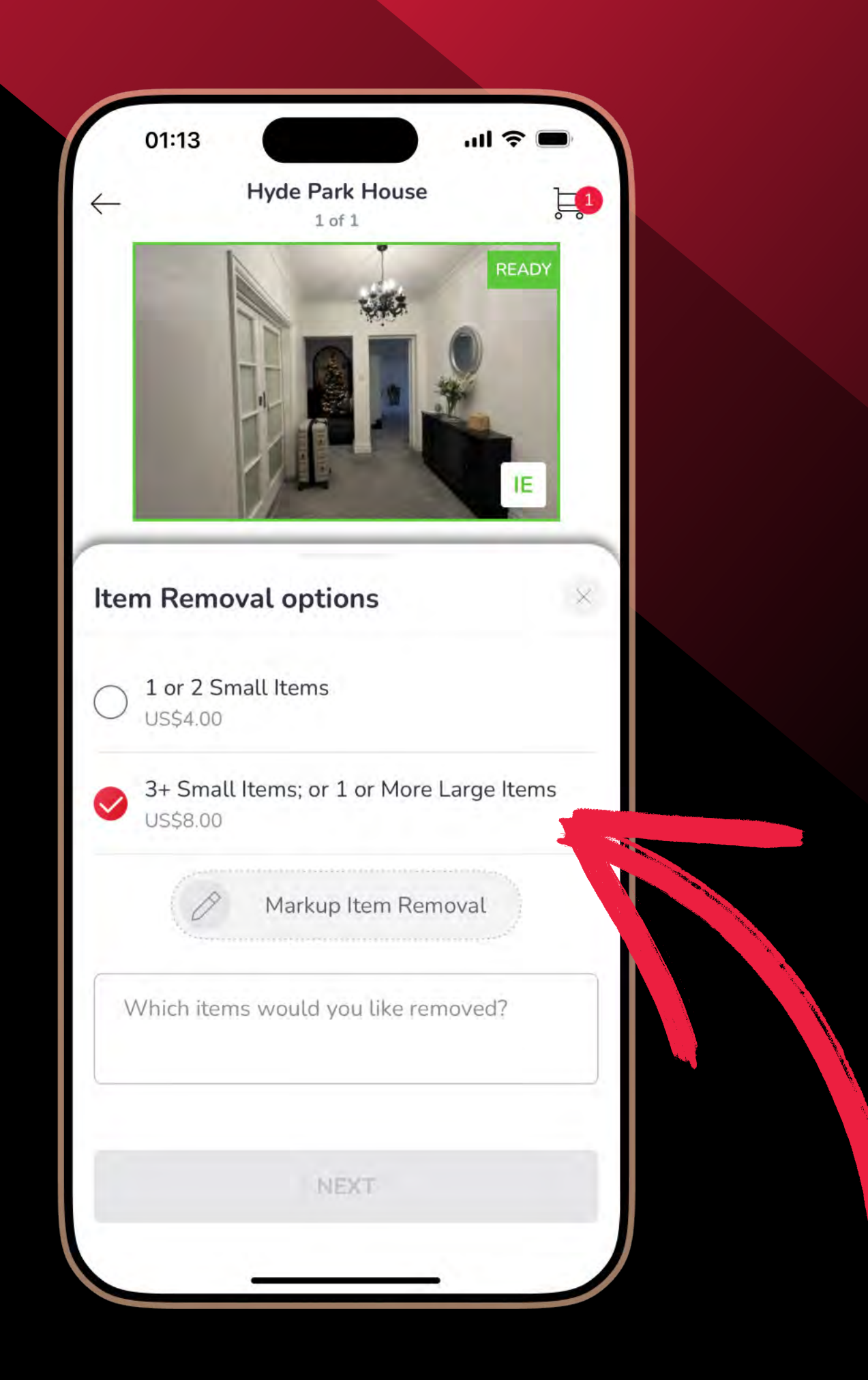

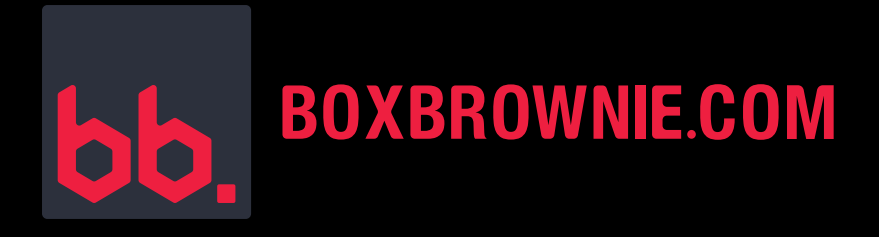

# **NOT SURE WHAT SIZE YOUR JOB IS? HERE'S HOW TO TELL:**

- Standard Item Removal & Virtual Clean is needed for most jobs. It includes removing multiple items, larger items, and cleaning spills and stains.
- Minor Item Removal & Virtual Clean is for one or two small items, like a smudge on a window or an electrical cord. To determine if your job is a minor one, the two items you want removed must be small enough that you can easily lift them on your own, without any assistance.

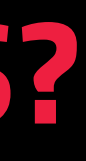

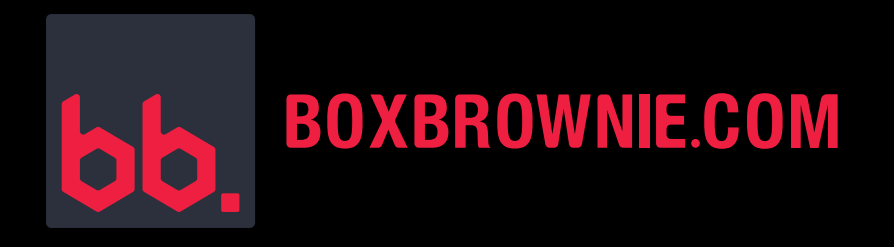

#### **STEP 4:**

To show our editors what you'd like removed or cleaned, select Markup Item Removal. Circle the items you want removed and add any text to further clarify your vision.

Once you're done, click Save.

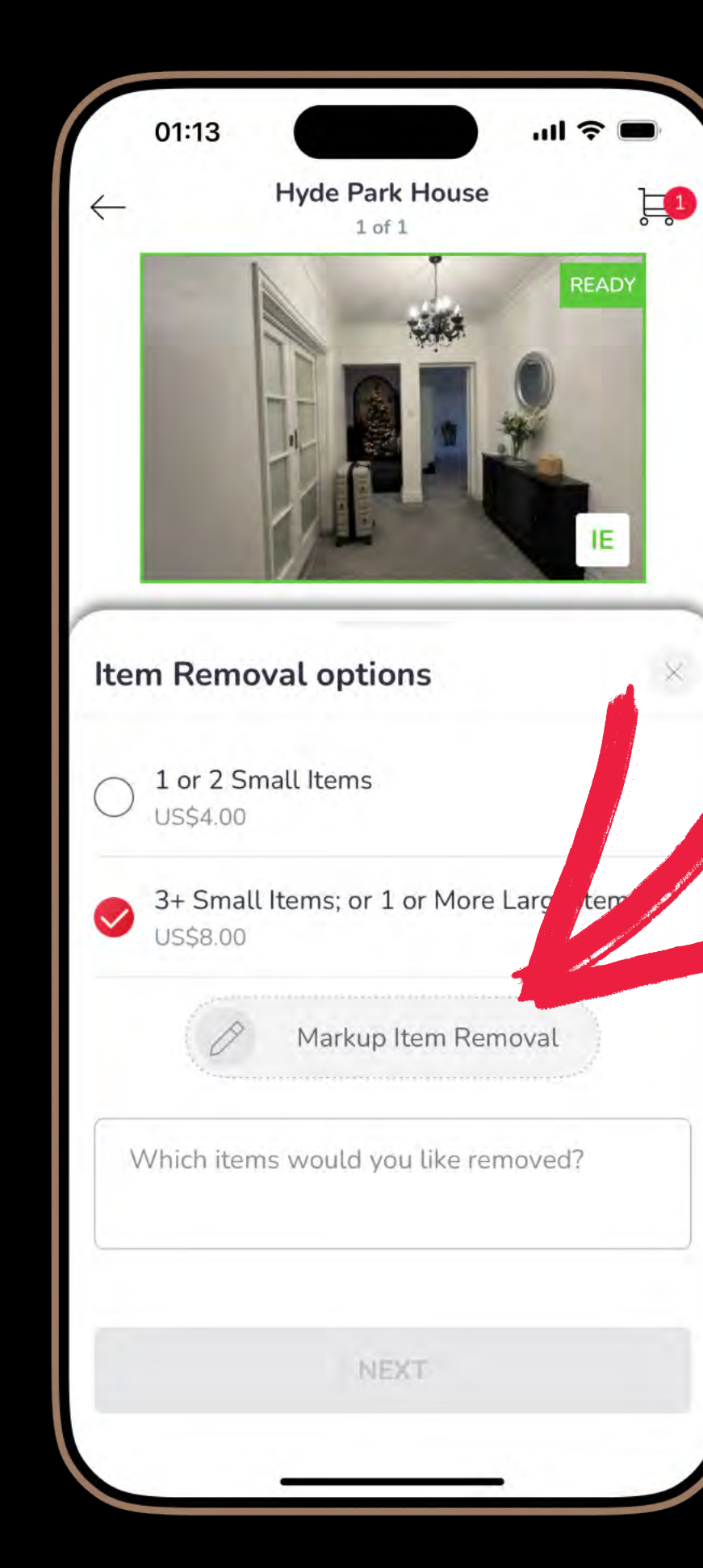

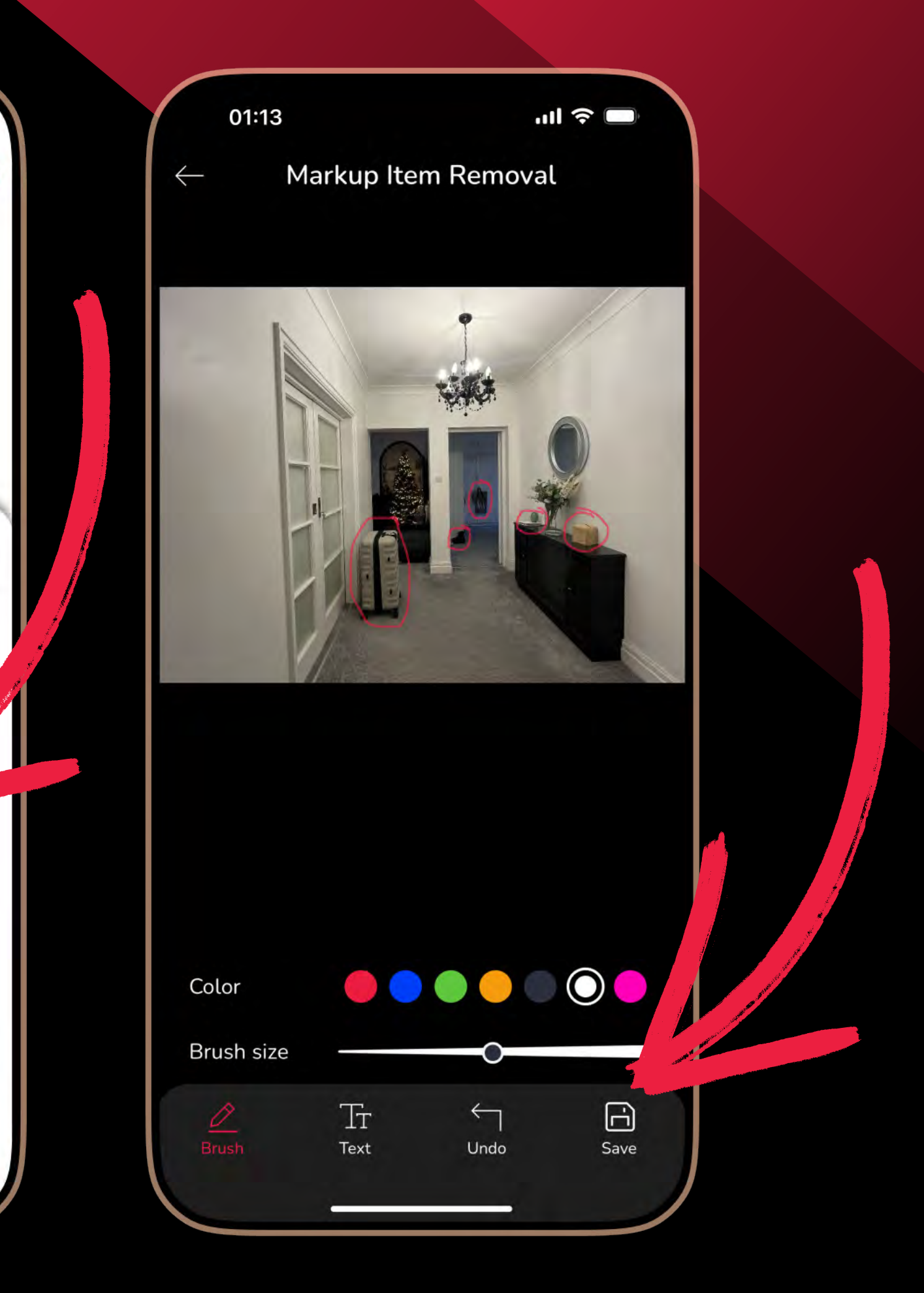

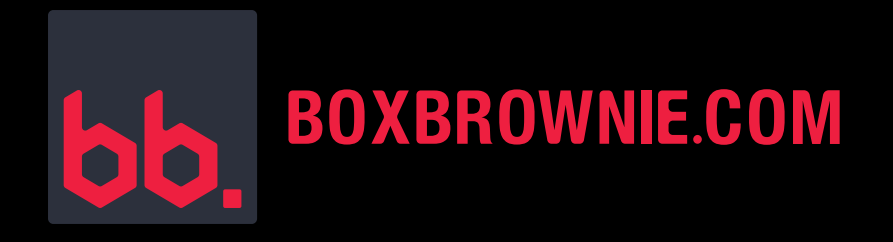

#### **STEP 5:**

- Include any additional notes necessary to help our editors bring your vision to life.
- Click Next.
- To edit additional images, select the next image and repeat the same steps.

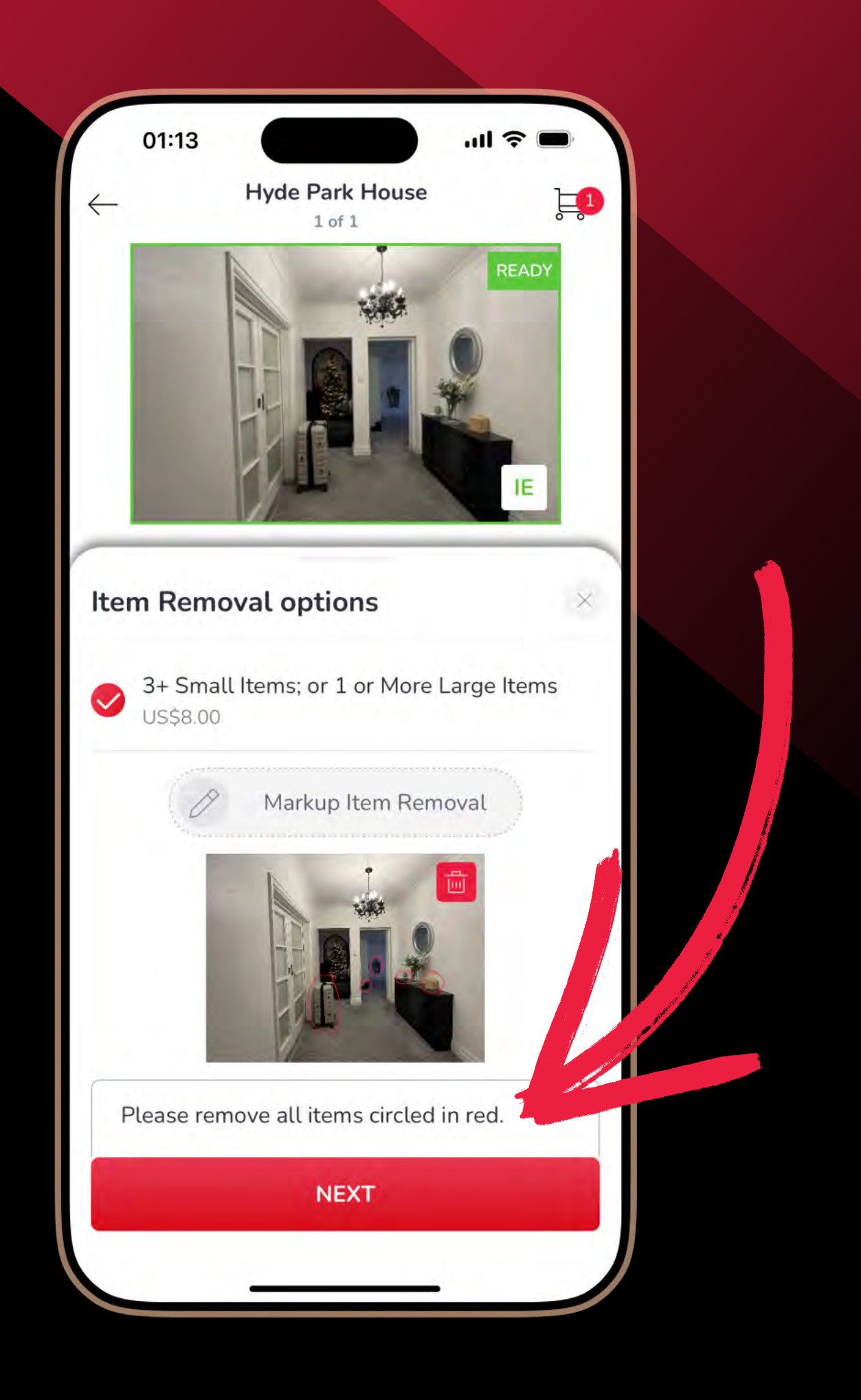

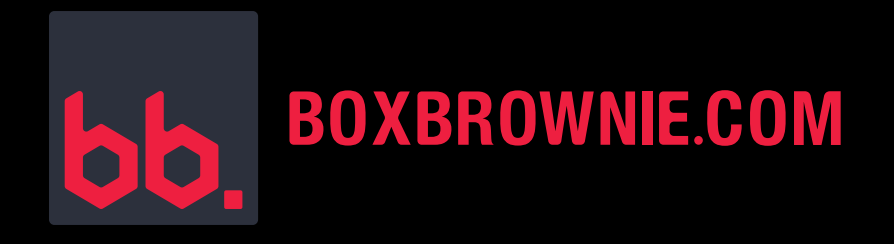

#### **STEP 6:**

- Review your order.
- Top up your credit if needed.
- Click Complete Order.
- You'll get polished and professionally edited photos back within 24 hours.

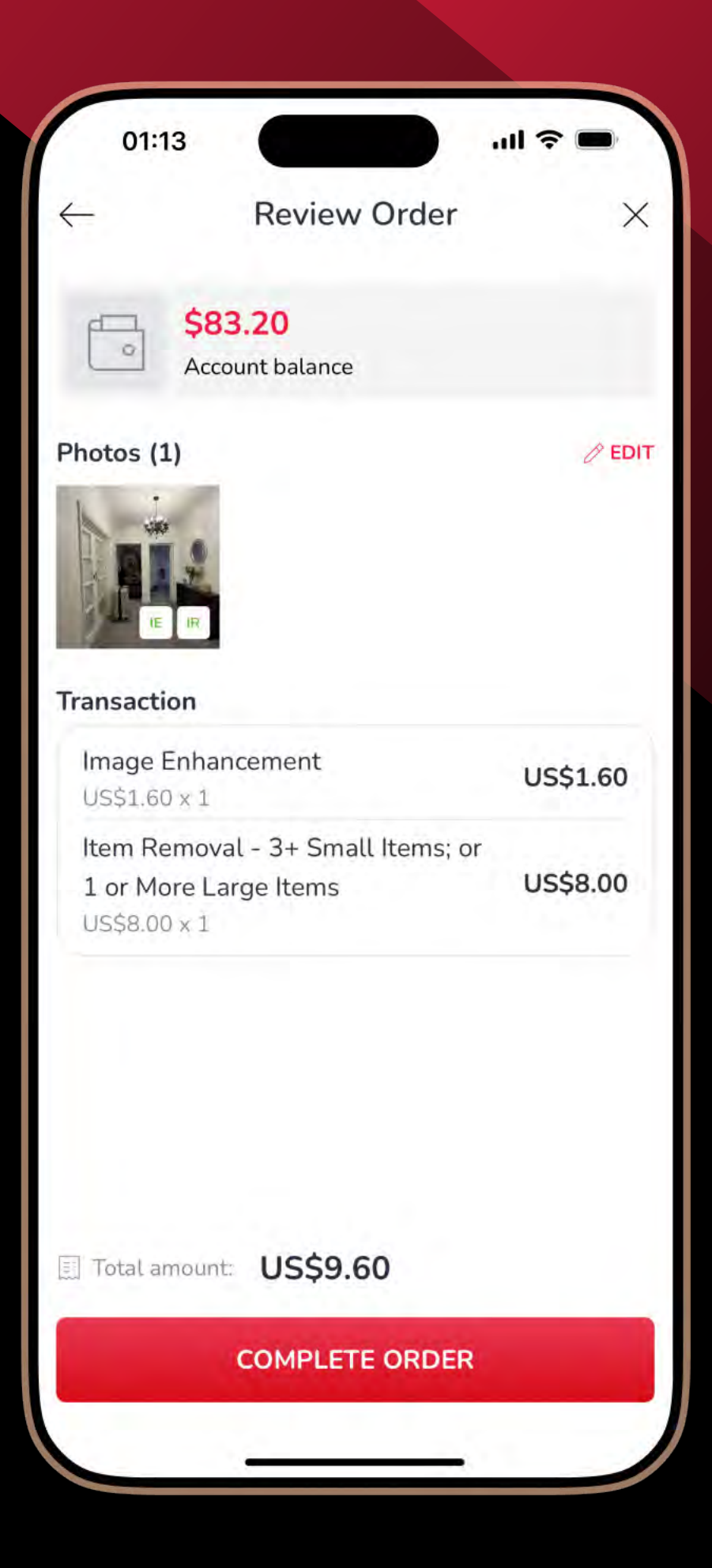

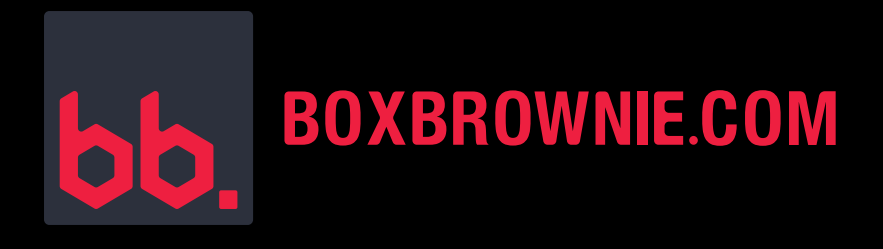

#### **ITEM REMOVAL & VIRTUAL CLEAN IN ACTION**

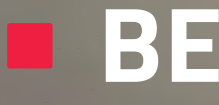

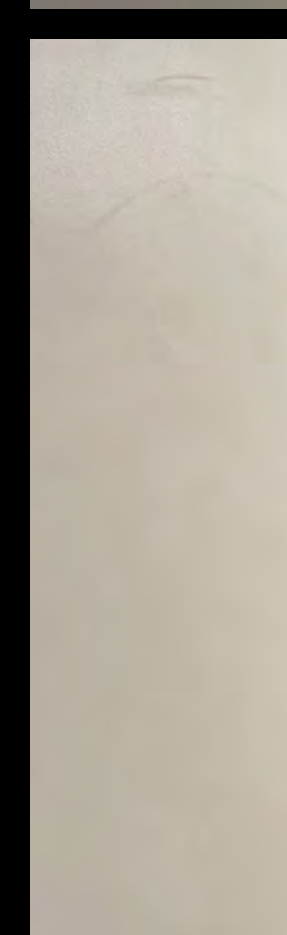

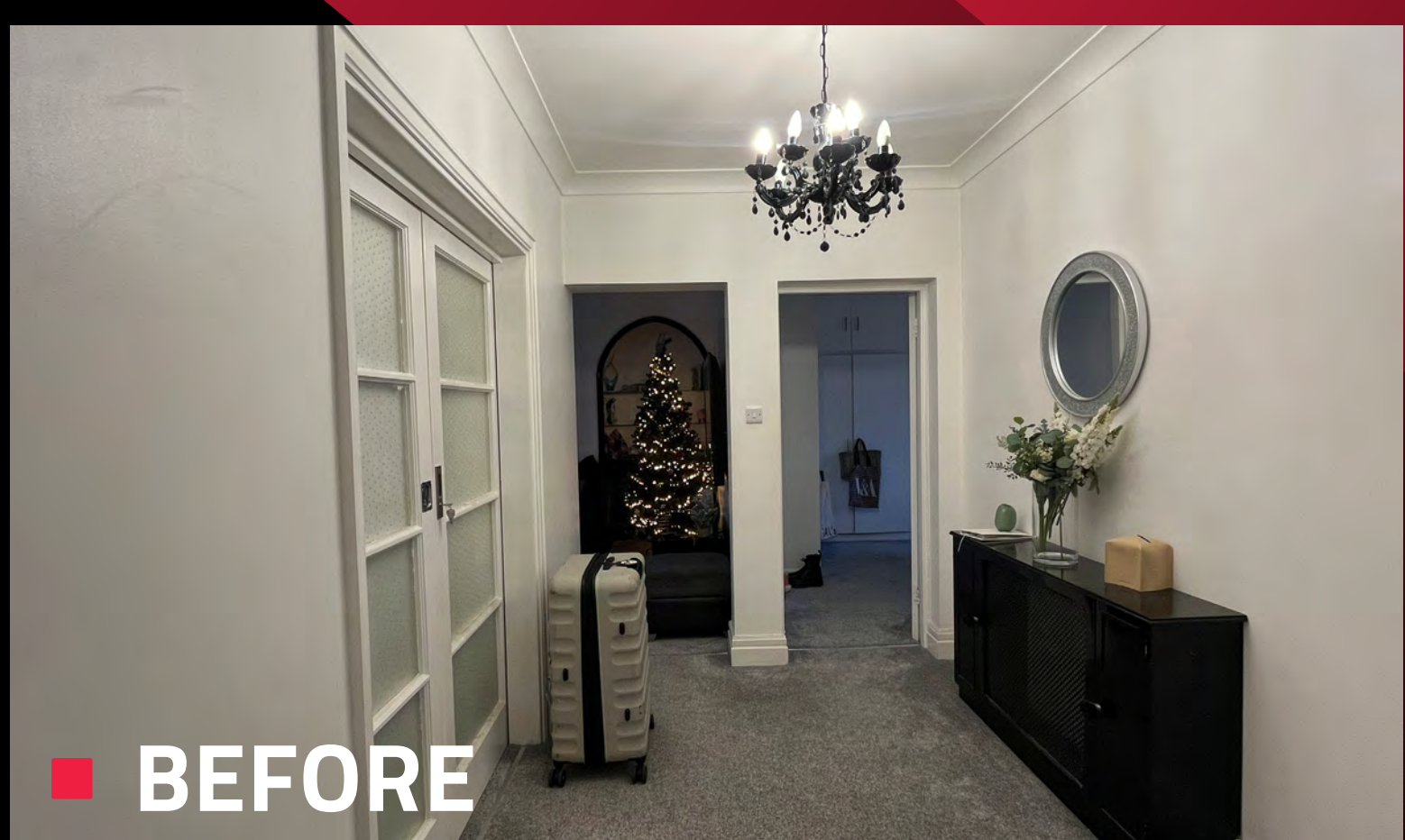

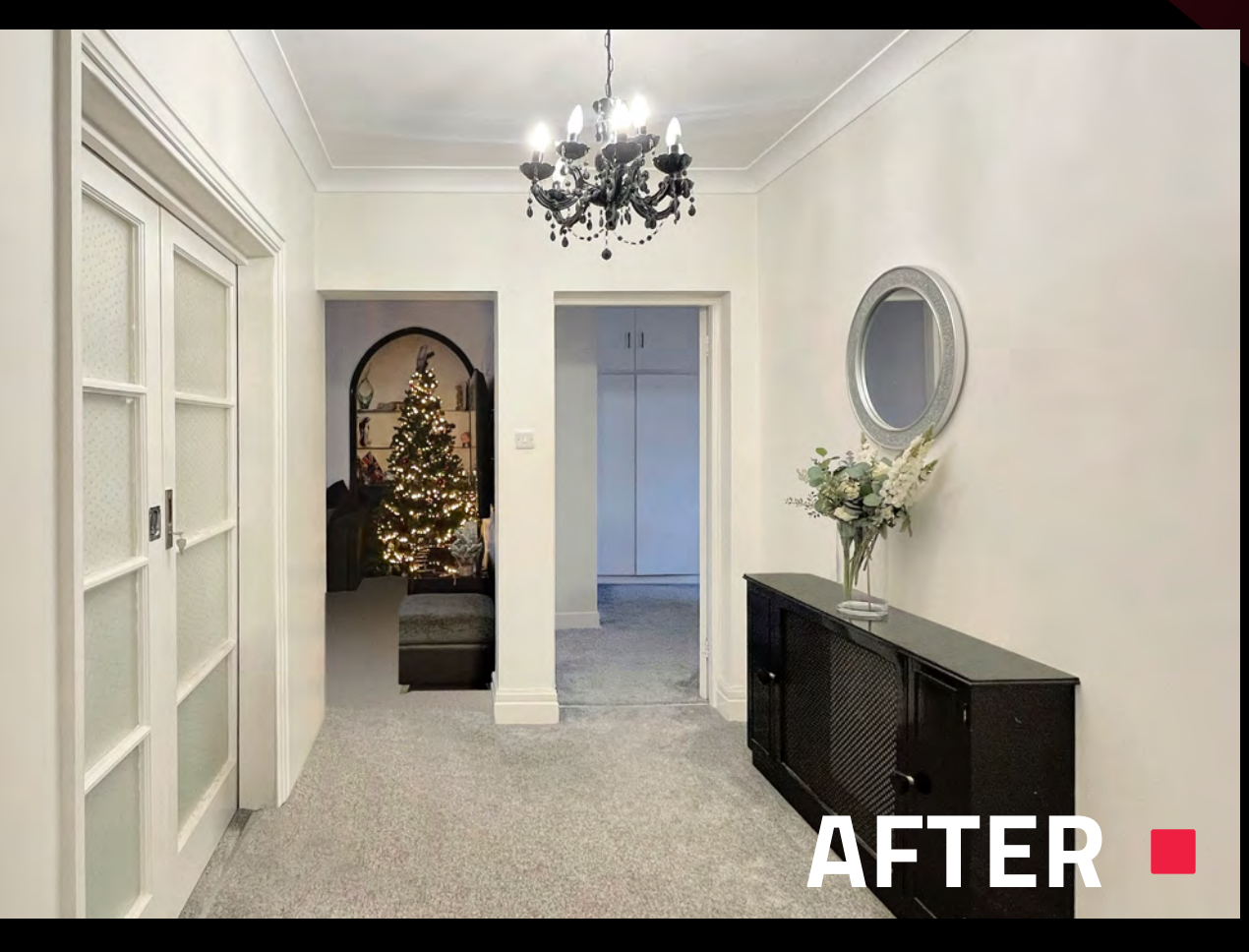

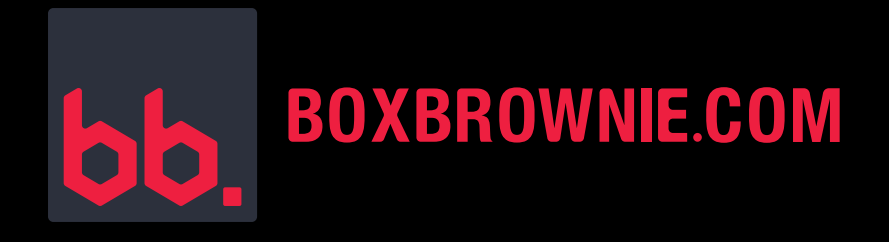

#### VIRTUAL STAGING: TAKE A LOOK AT YOUR SETTINGS

**1.** Click Options.

**2.** Click Settings.

**3.** Click Virtual Staging to set your preferences.

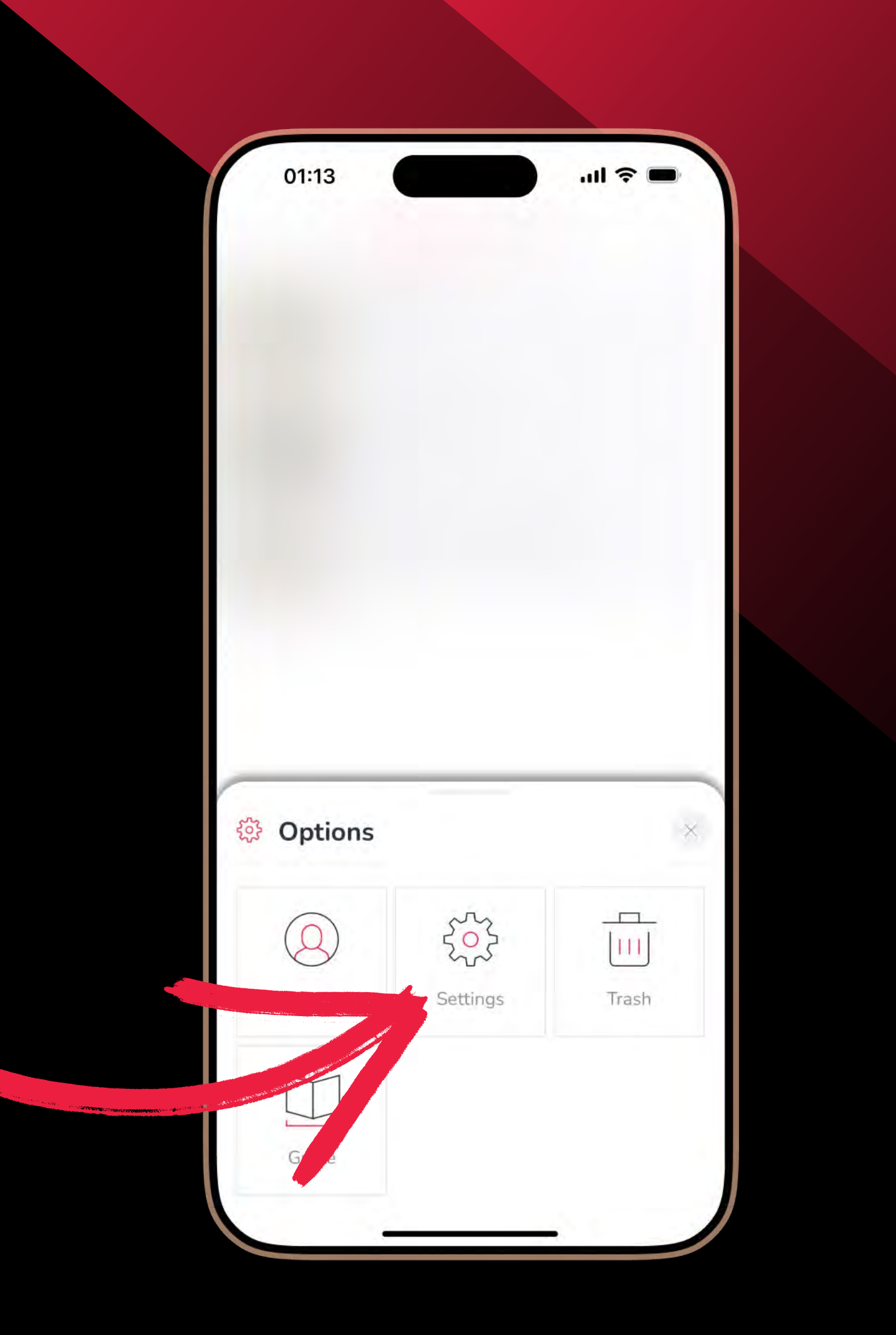

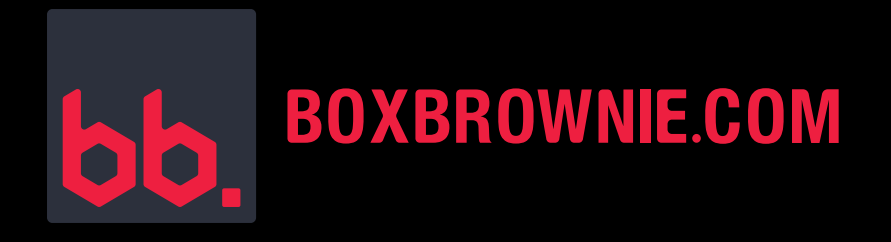

# HERE, YOU CAN:

1. Turn the Your Disclaimer Text option ON/OFF and customize your text.

2. Set the furniture style you want as the default.

Setting these options simplify the process of submitting repeat jobs.

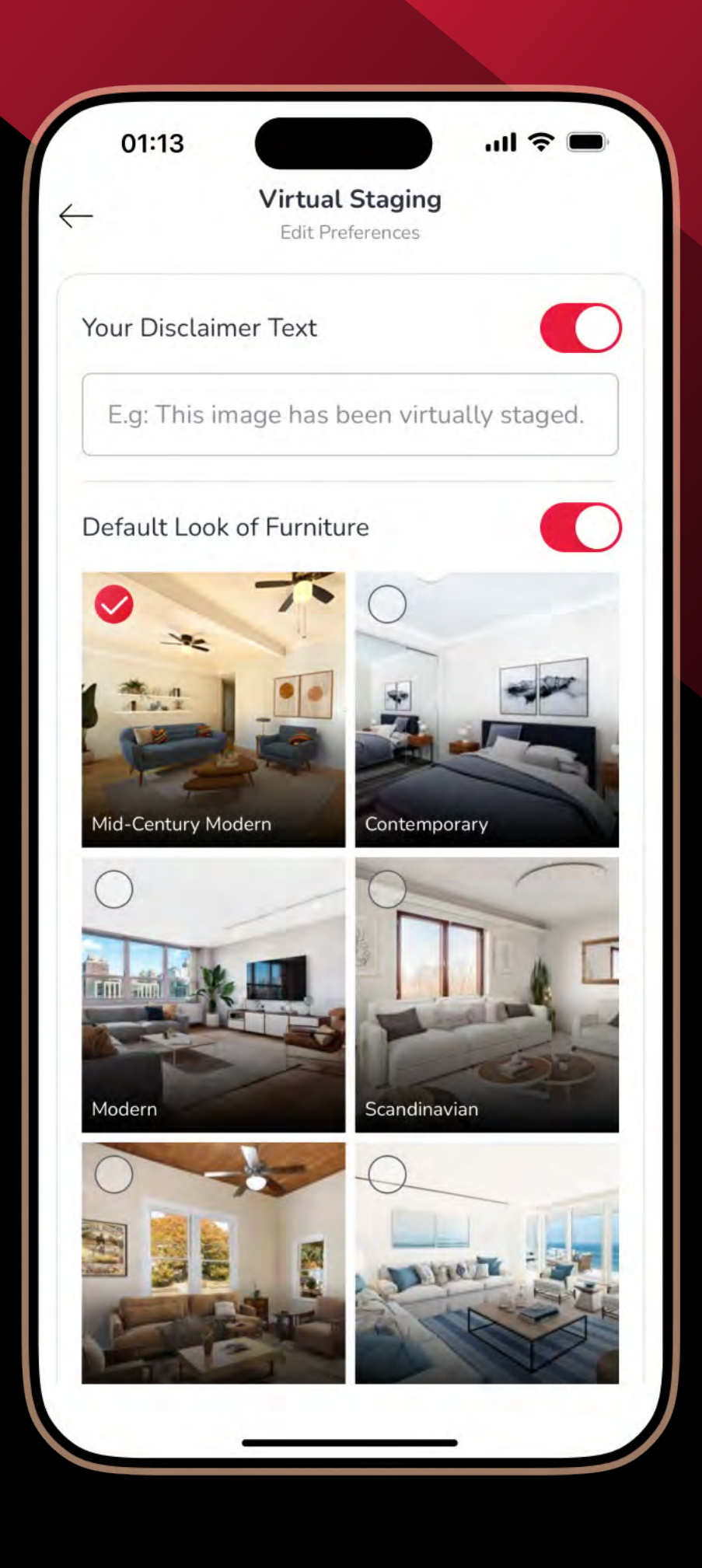

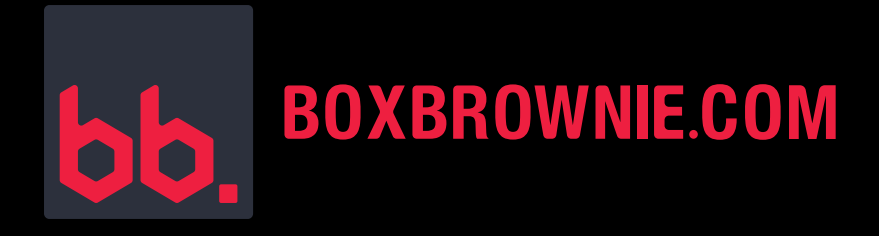

#### HERE'S HOW TO SUBMIT A VIRTUAL STAGING JOB:

- To virtually stage existing photos in the app, select the shoot you'd like edited.
- If you need to take new photos, click the red plus, name your shoot, and start capturing!

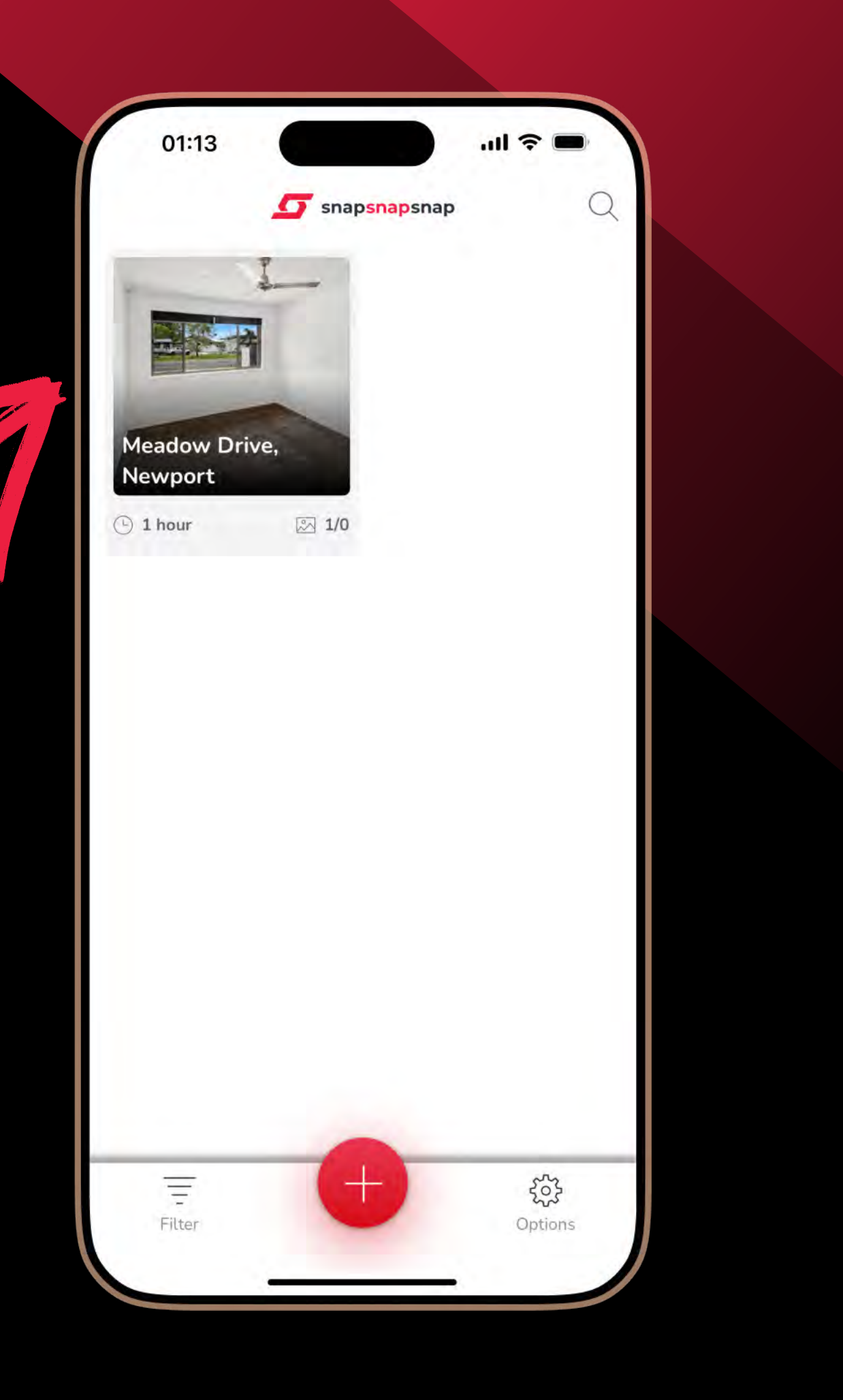

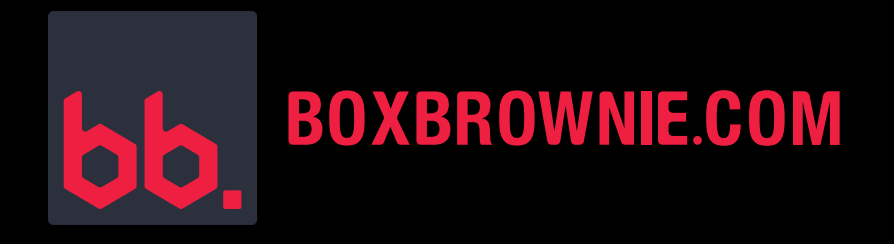

#### **STEP 1:**

#### Click Next.

Quick Tip: If you are submitting multiple photos for editing. We recommend deleting any images you are not using before clicking Next.

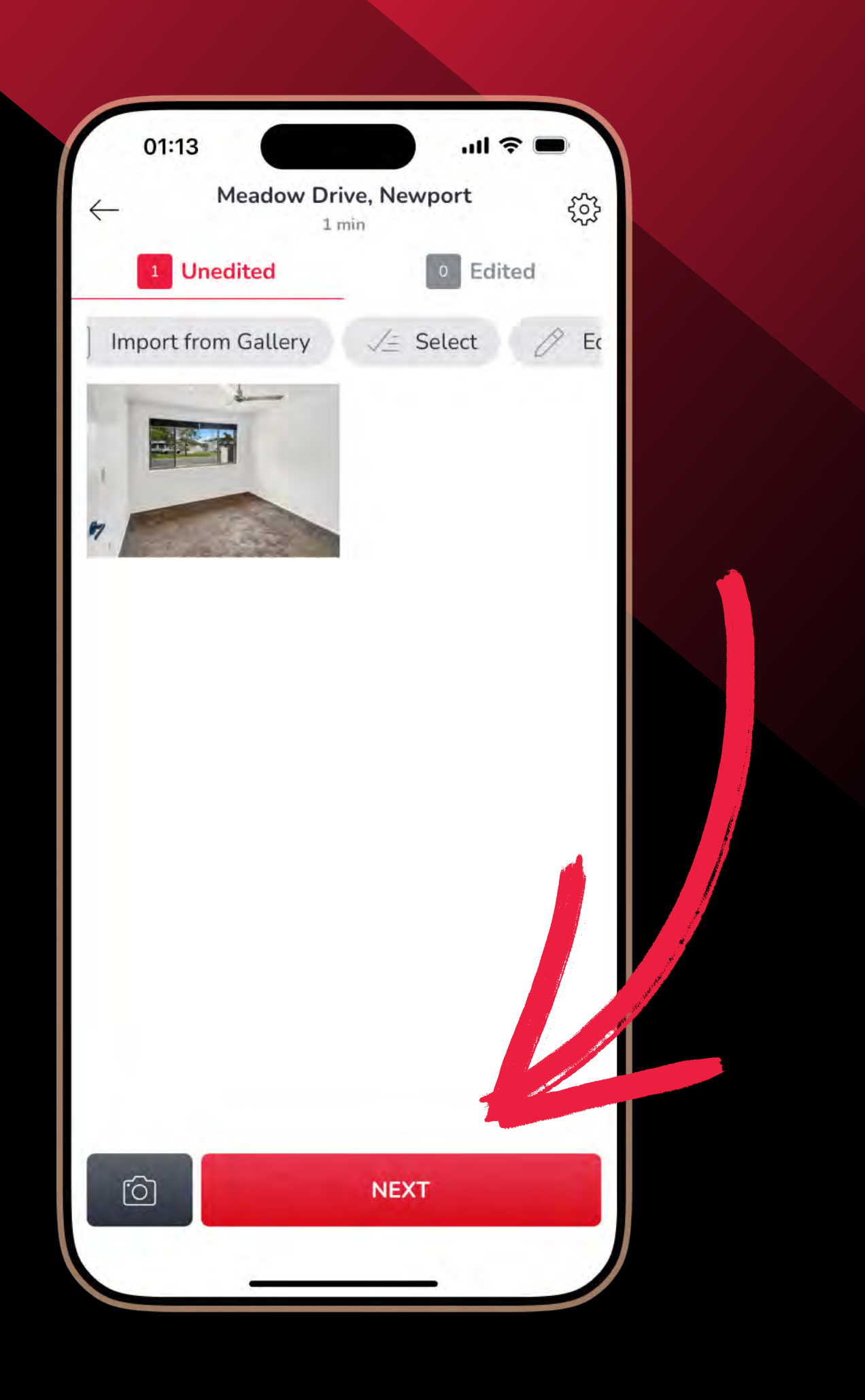

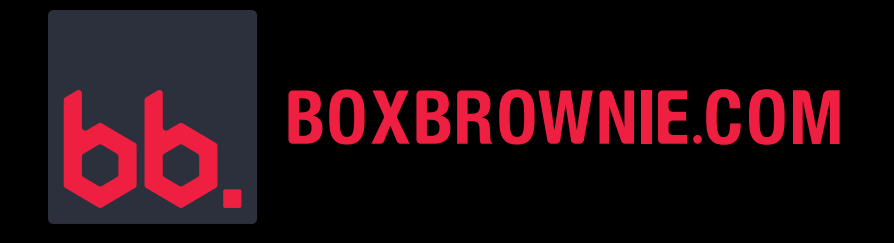

#### **STEP 2:**

#### Select Virtual Staging.

For professional results, we recommend submitting all virtually staged photos for Image Enhancement as well.

This photo has been enhanced. If it hasn't, you can add Image Enhancement here.

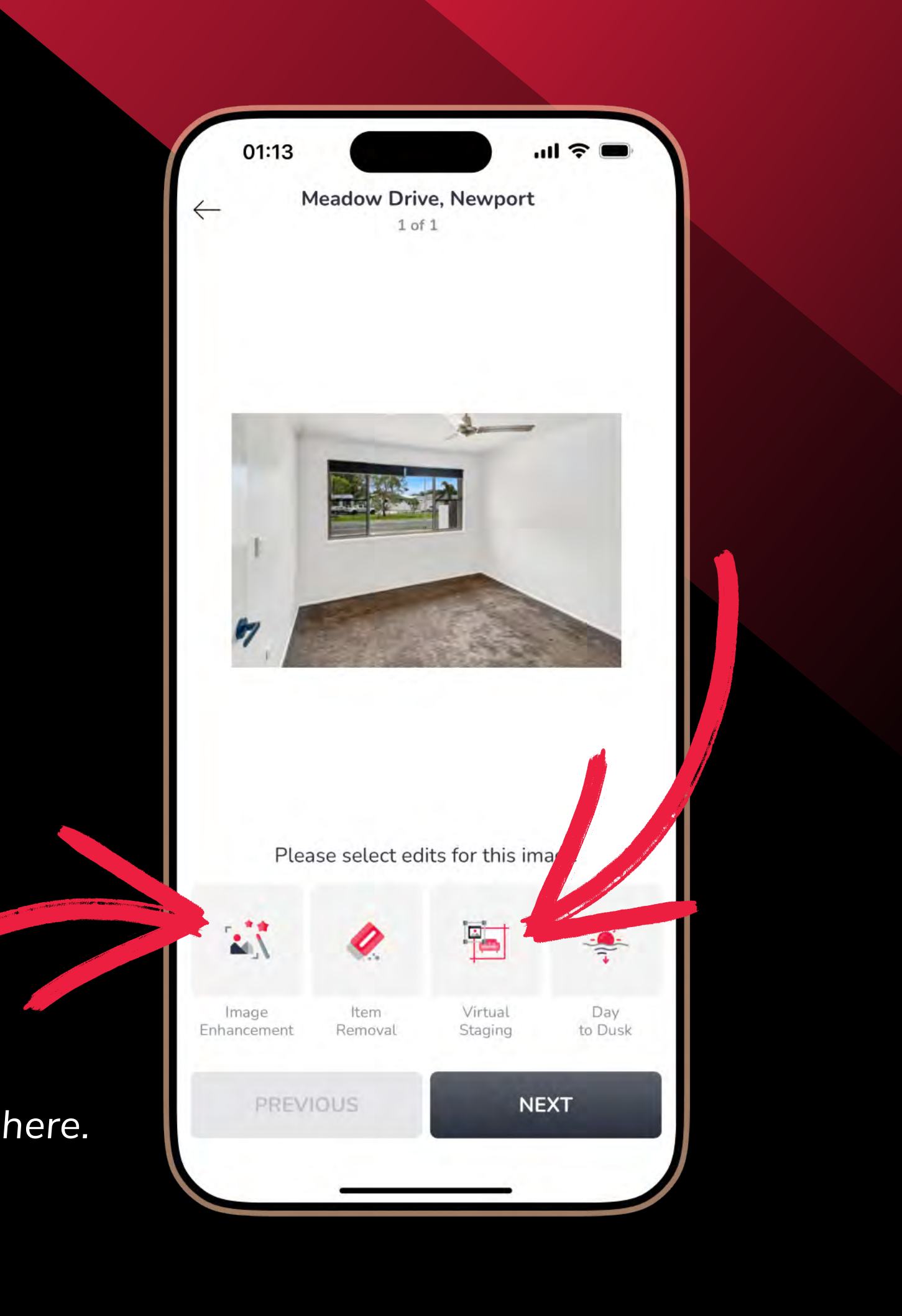

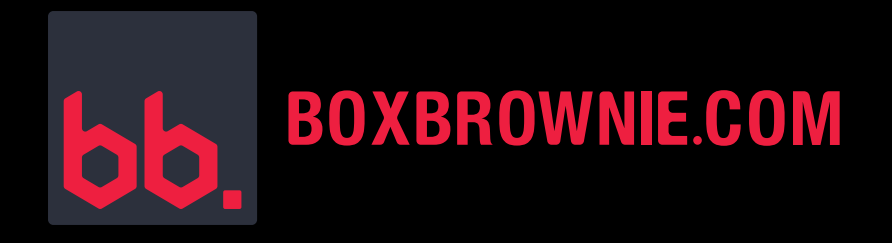

#### **STEP 3:**

Select the furniture style.

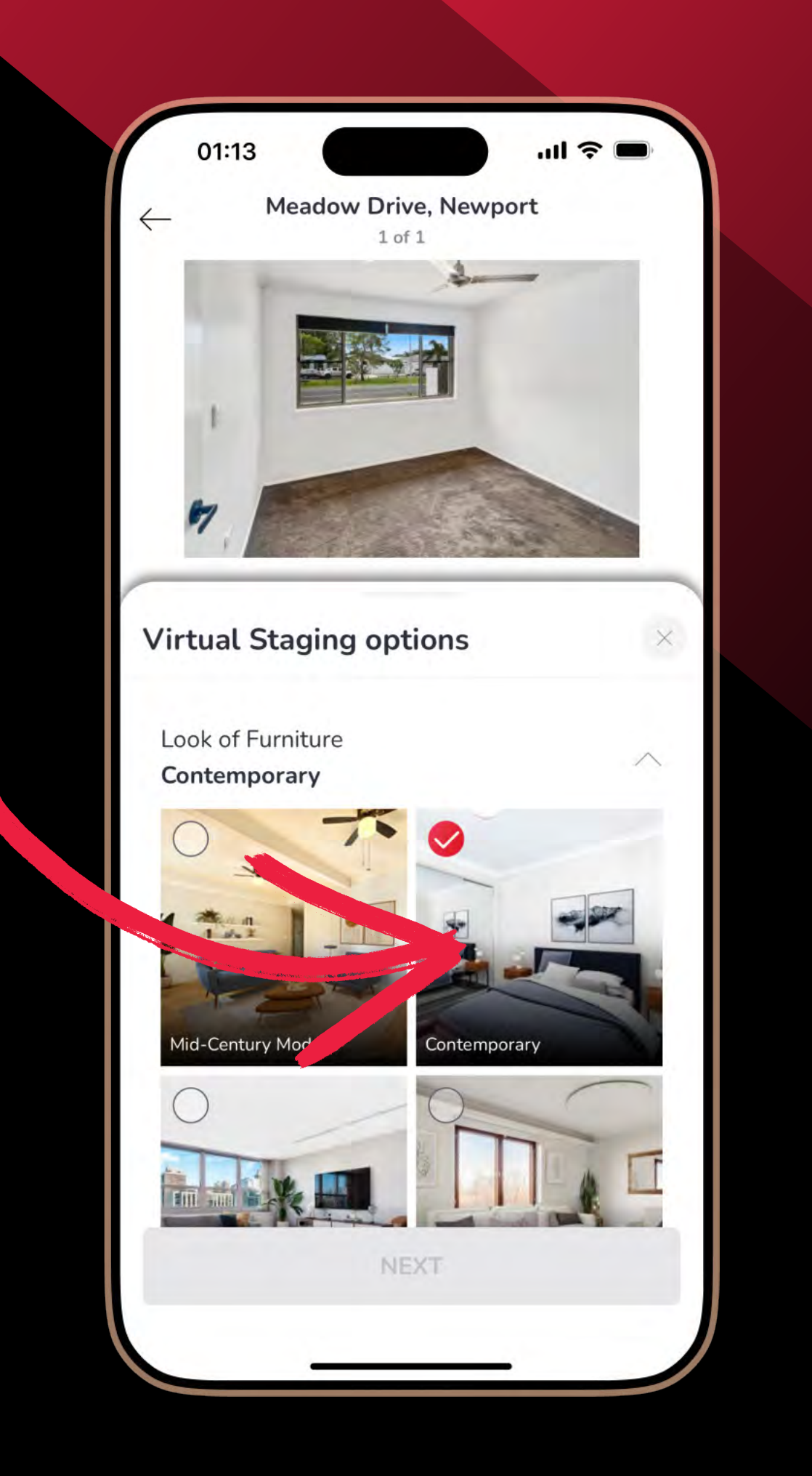

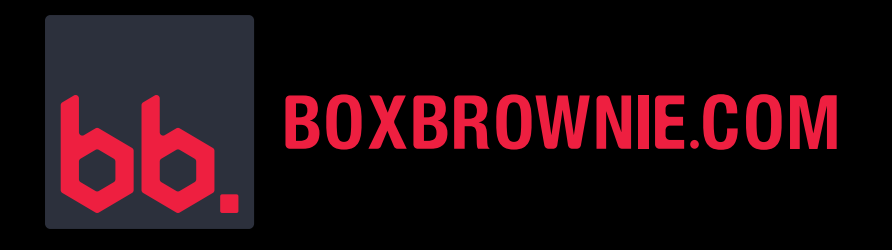

#### **STEP 4:**

Select the room type.

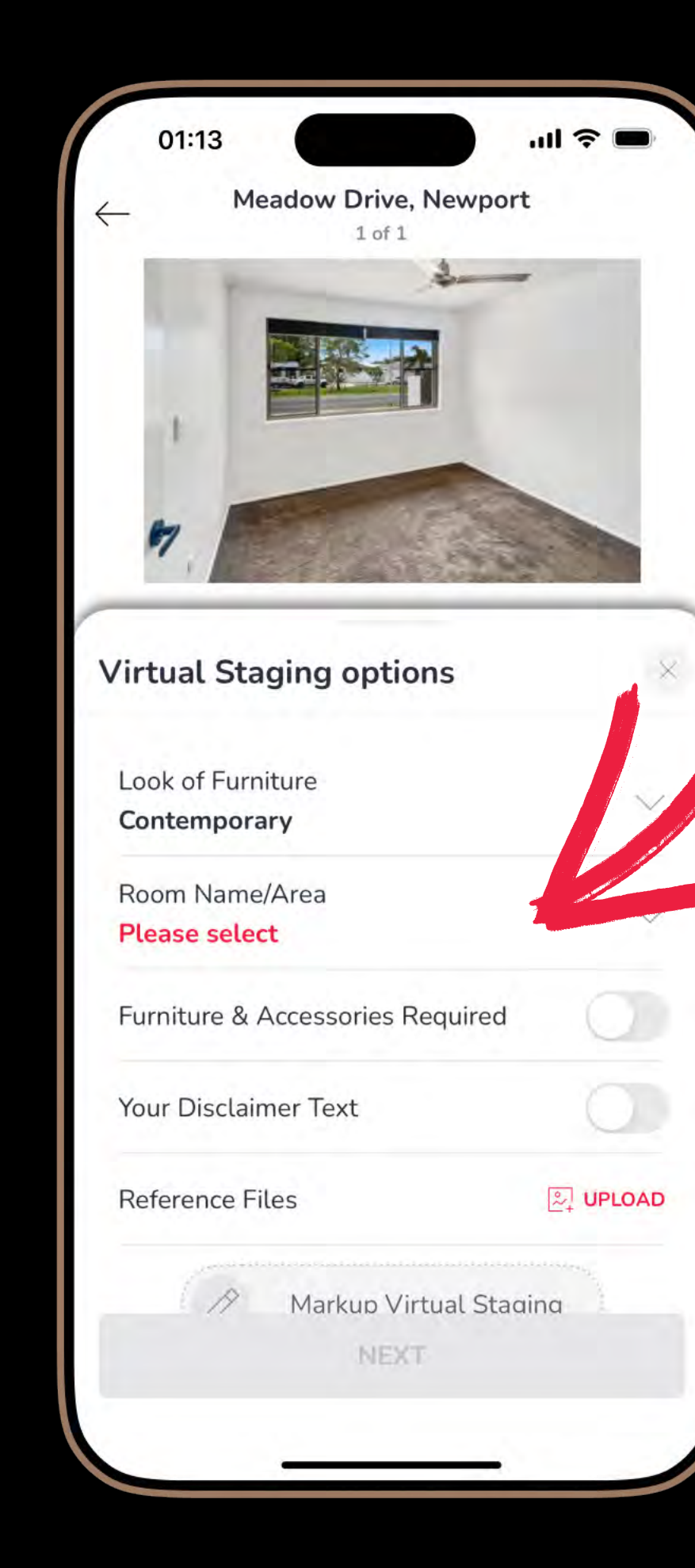

| 01:13       |        |     |       |     |   | II 🗢 |            |
|-------------|--------|-----|-------|-----|---|------|------------|
| Search Roo  | m/Añ   | ea. |       |     |   |      |            |
| Bathroom/   | 'Ensui | te  |       |     |   |      | 0          |
| Bedroom 2   | L      |     |       |     |   |      | 0          |
| Bedroom 2   | 2      |     |       |     |   |      | 0          |
| Bedroom 3   | 3      |     |       |     |   |      | 0          |
| Bedroom 4   | 4      |     |       |     |   |      | $\bigcirc$ |
| Dining      |        |     |       |     |   |      | $\bigcirc$ |
| Dining/Kite | chen   |     |       |     |   |      | 0          |
| QWE         | E      | 2   |       | r l | J | 1    | O P        |
| AS          | D      | F   | G     | н   | J | К    | L          |
| ▲ Z         | X      | С   | ۷     | В   | Ν | Μ    | $\otimes$  |
| 123         |        | -   | space | 2   |   | re   | eturn      |
|             |        |     |       |     |   |      | Ŷ          |

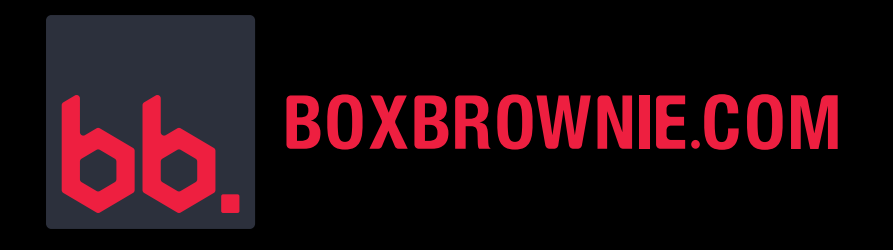

# **STEP 5:**

- Toggle on Furniture & Accessories Required.
- Enter the furniture and decor you'd like in the room.

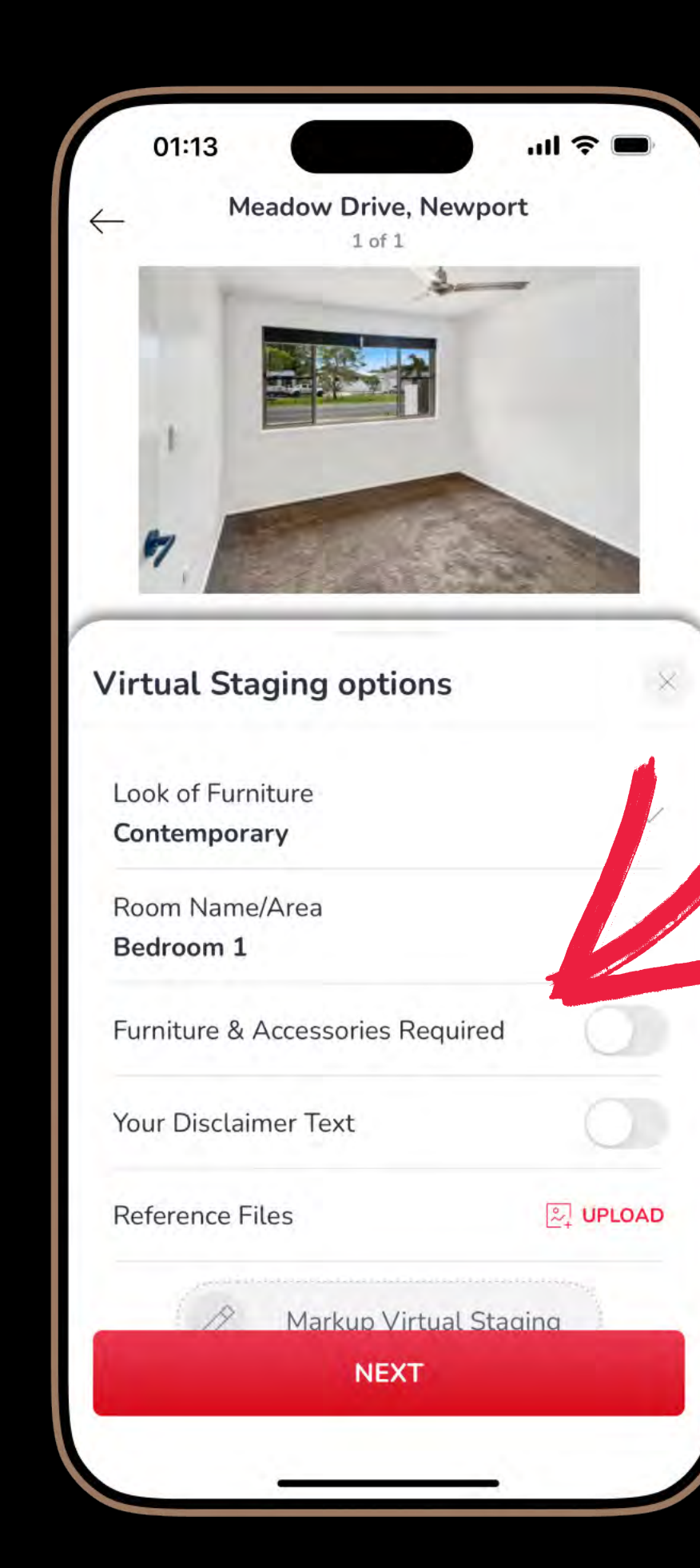

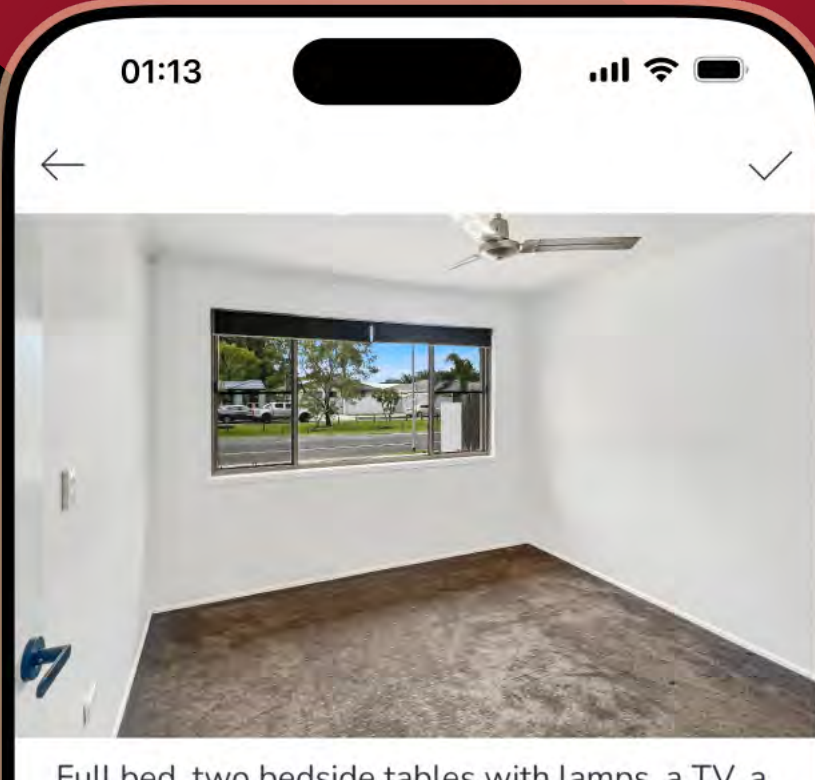

Full bed, two bedside tables with lamps, a TV, a rug and framed wall art.

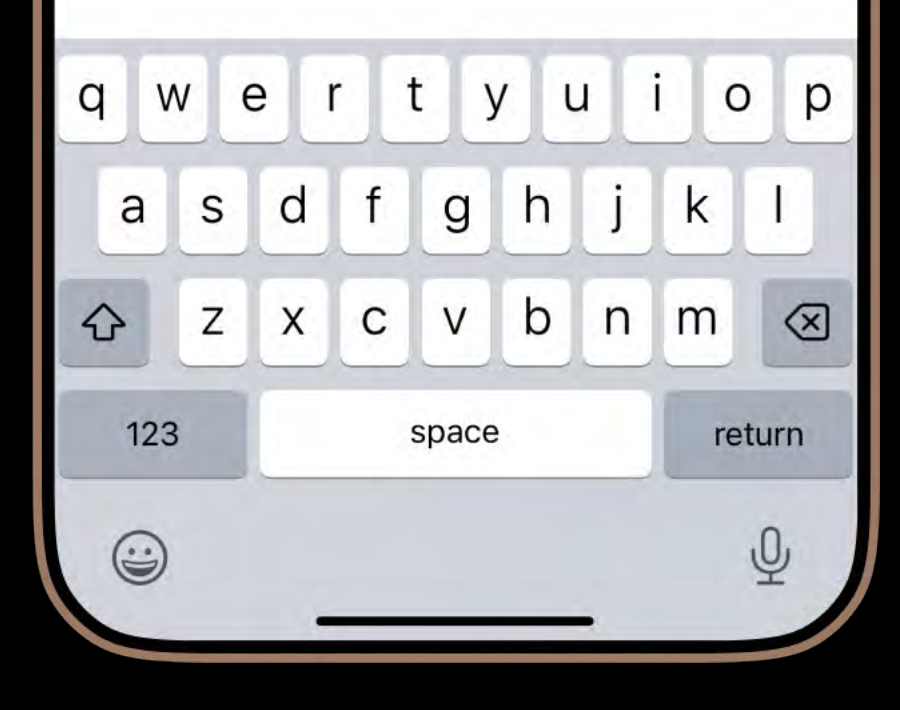

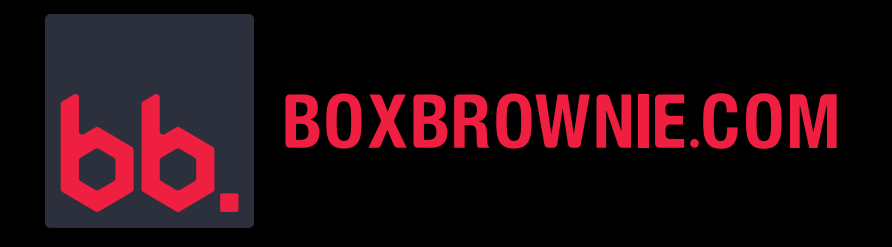

### **STEP 6:**

- If you would like to include a disclaimer, you can turn the toggle on.
- Enter the disclaimer text.

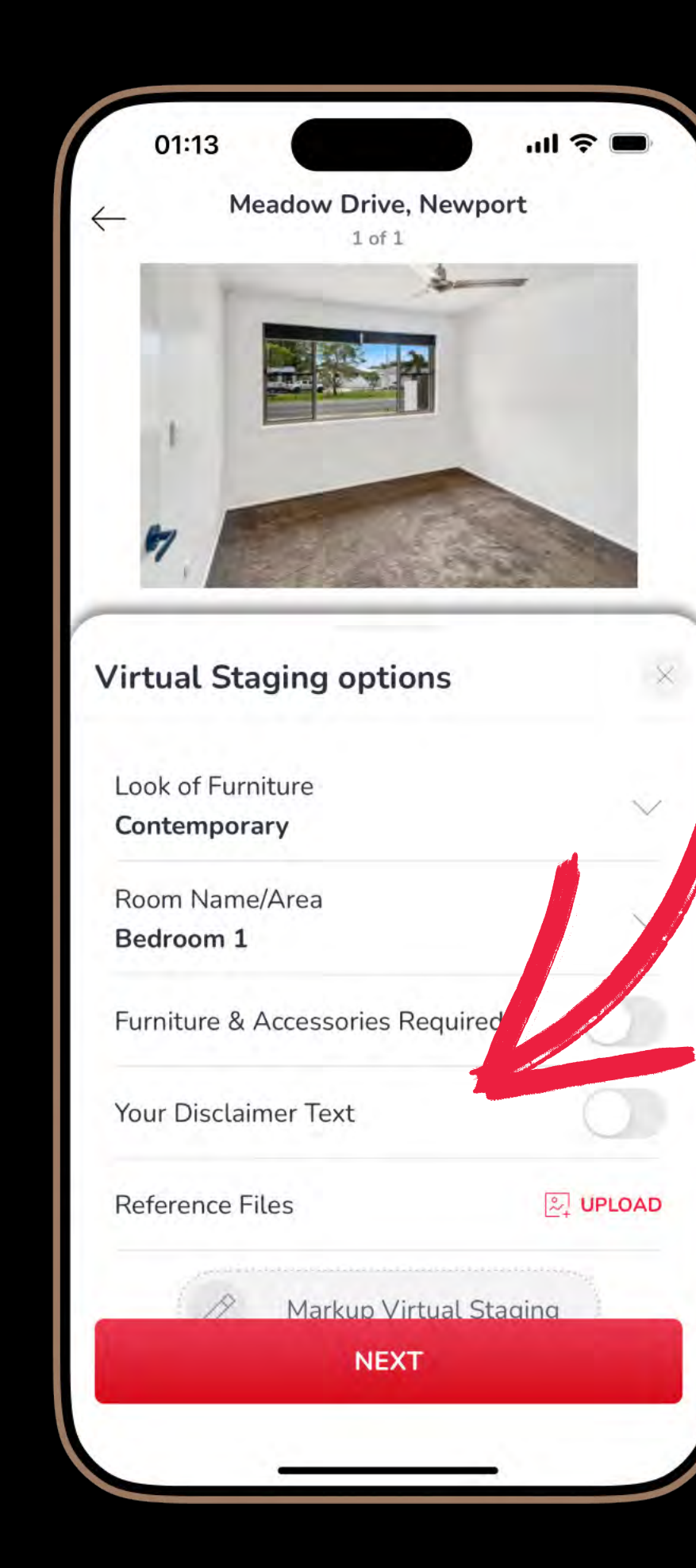

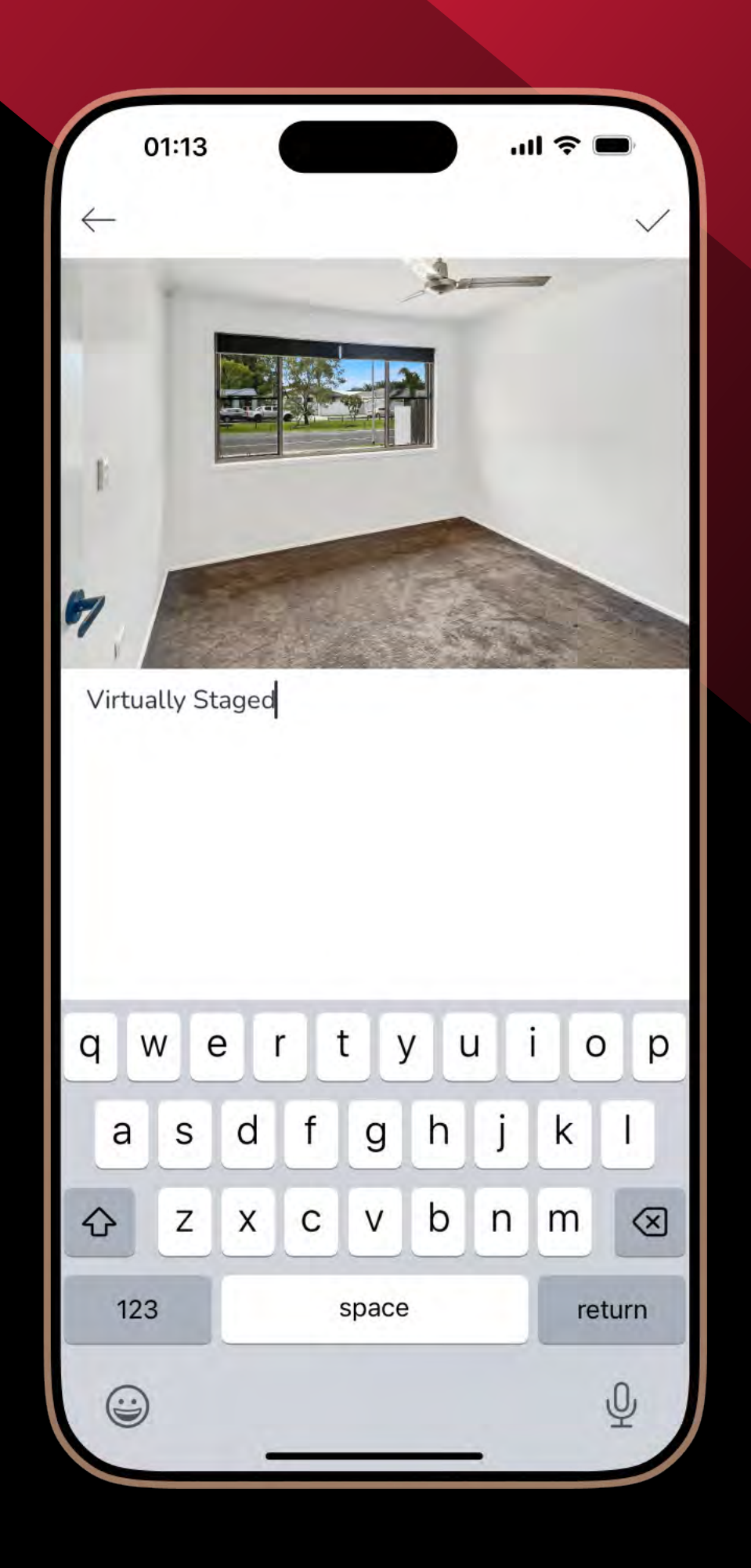

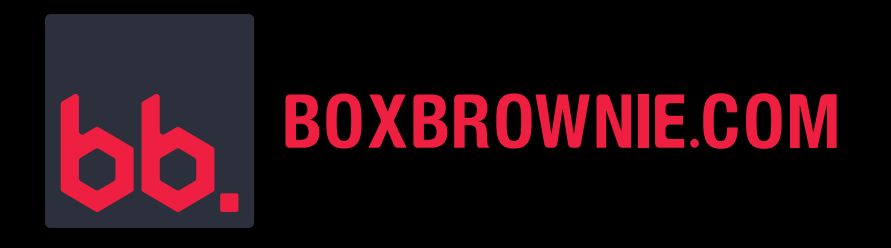

# **STEP 7:**

- Upload your reference images.
- Tip: These can include furniture styles or decor inspirations you'd like our editors to try and match.

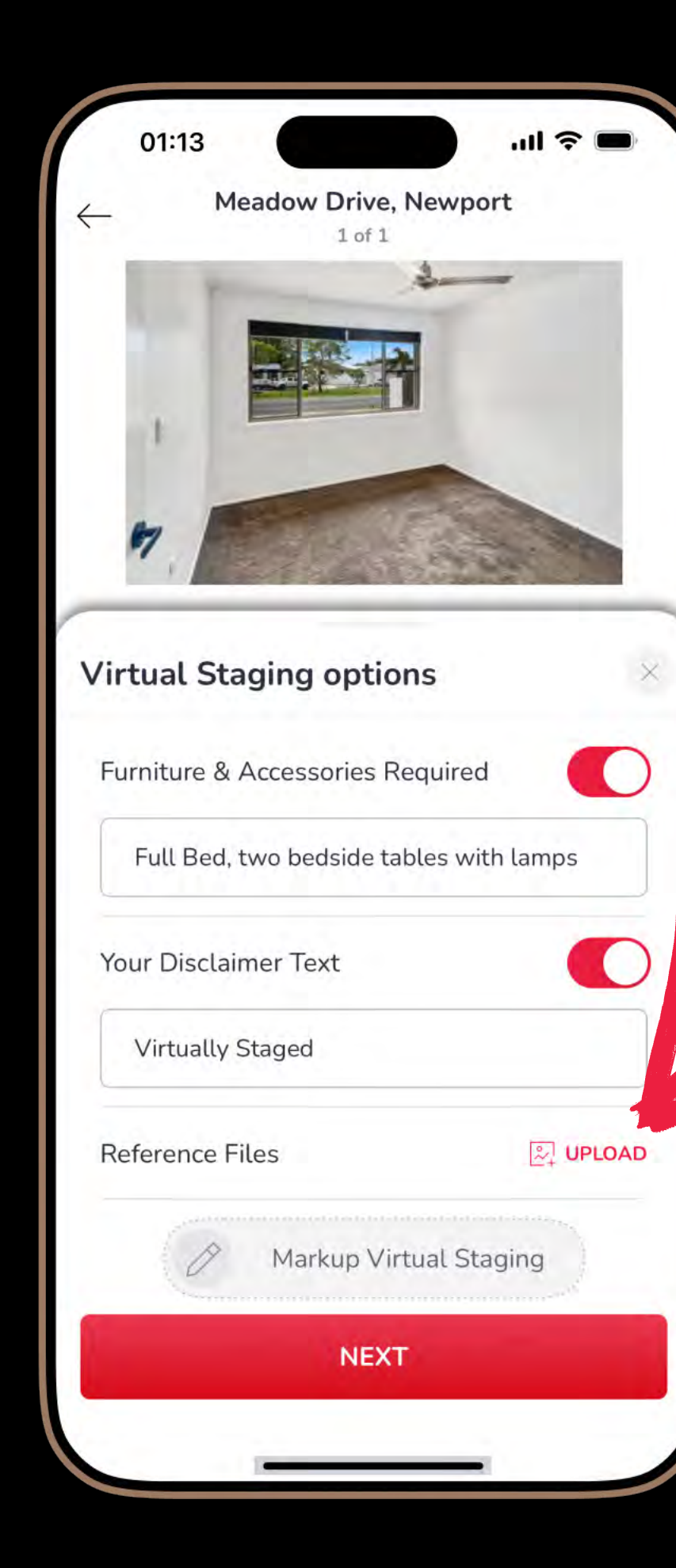

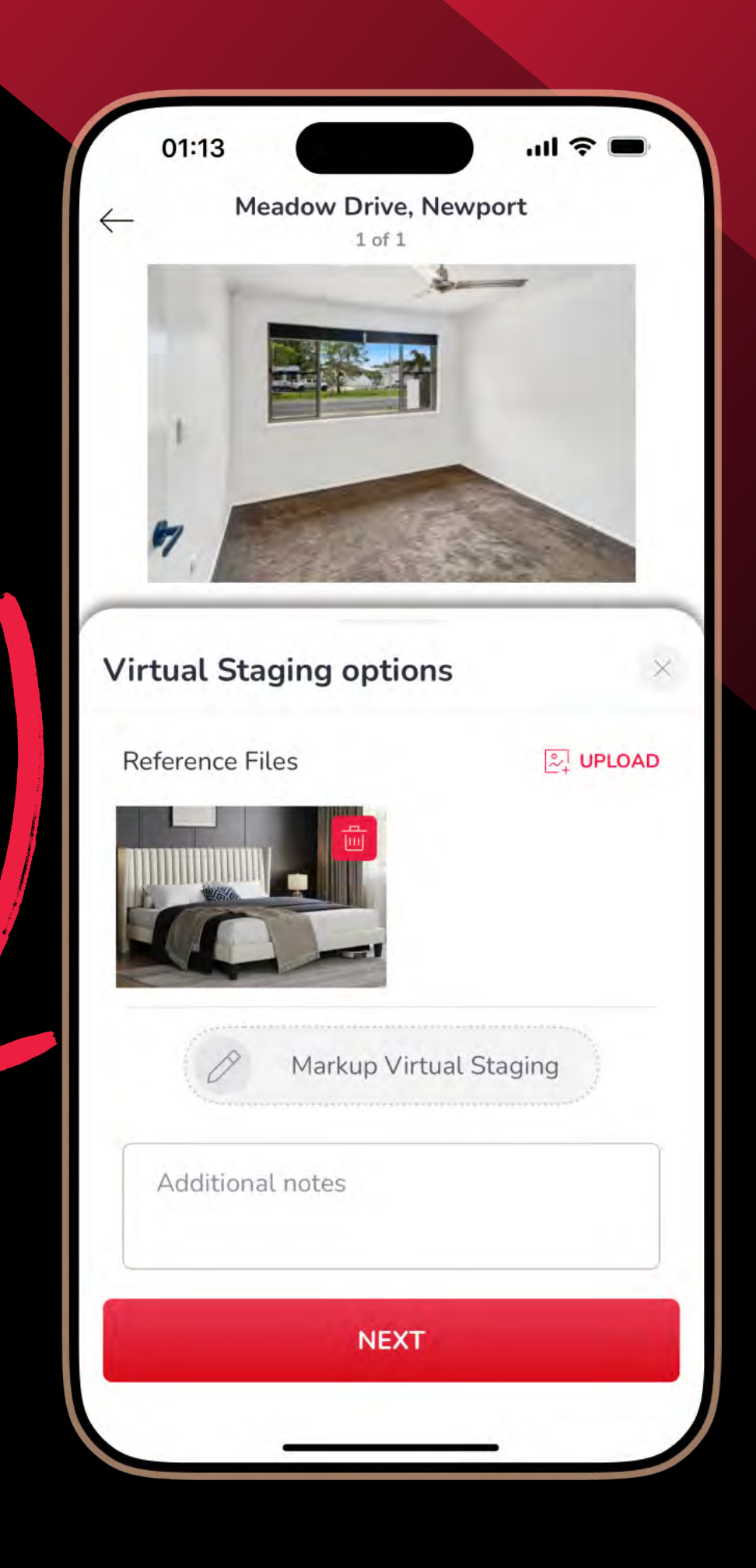

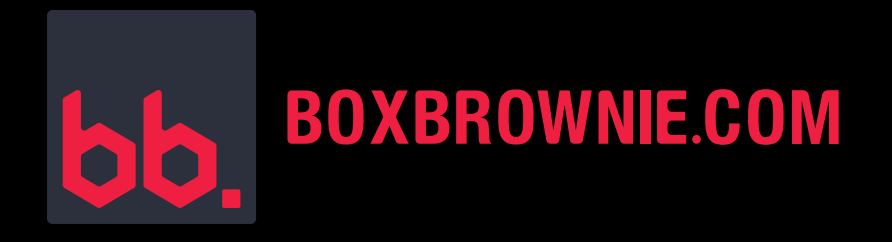

#### **STEP 8:**

- Use the markup tool to indicate where you'd like the furniture placed in the room.
- Click Save.

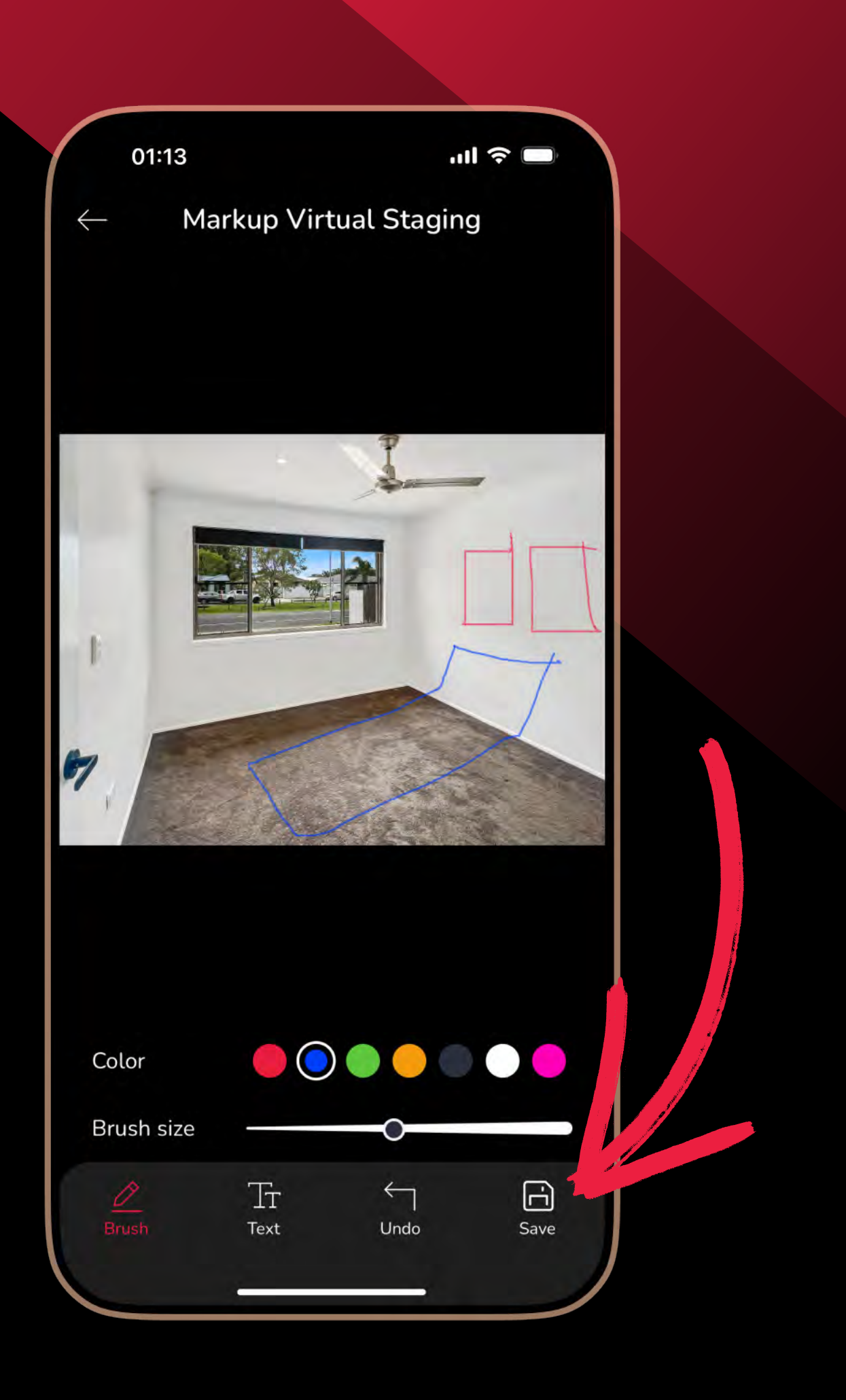

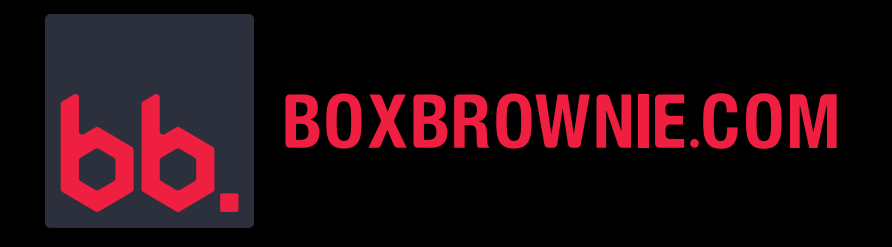

#### **STEP 9:**

- Include any additional notes necessary to help our editors bring your vision to life.
- Click Next.
- To edit additional images, select the next image and repeat the same steps.

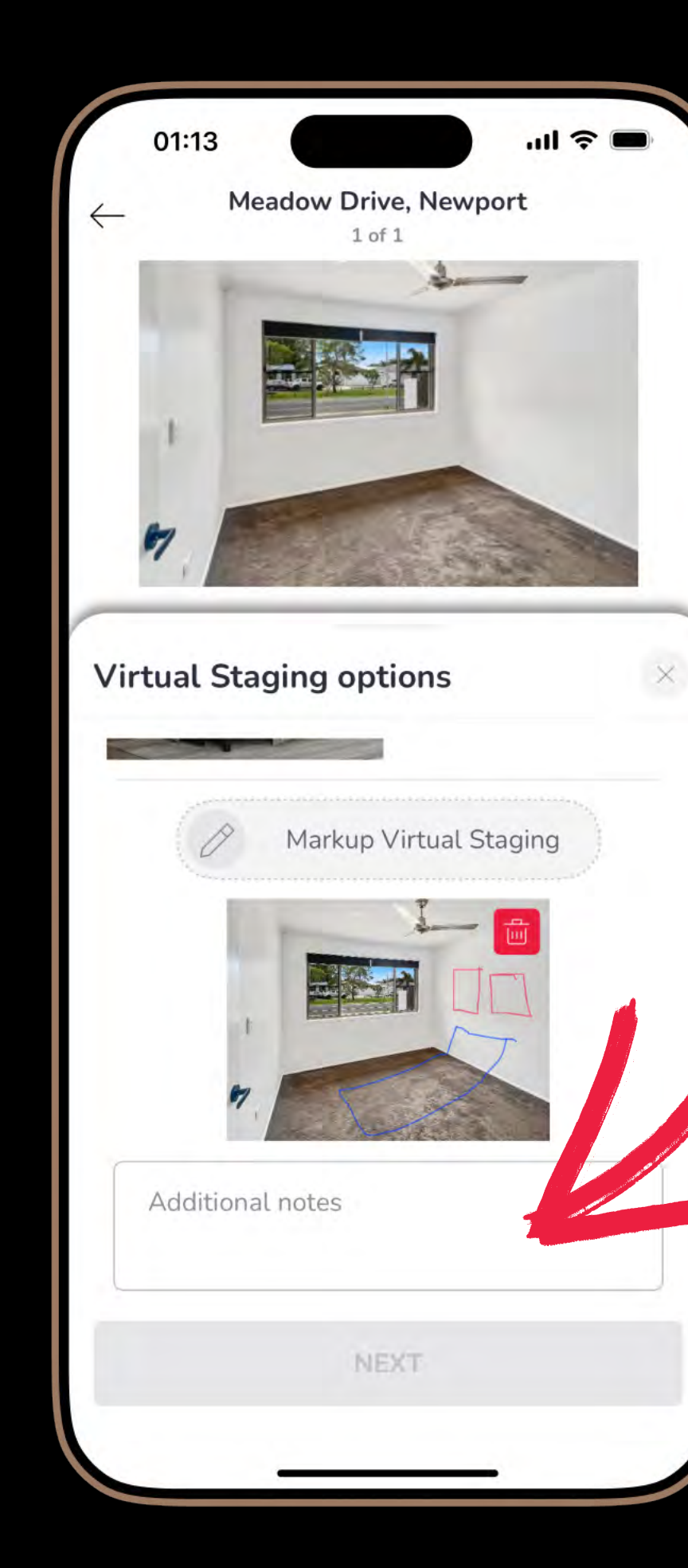

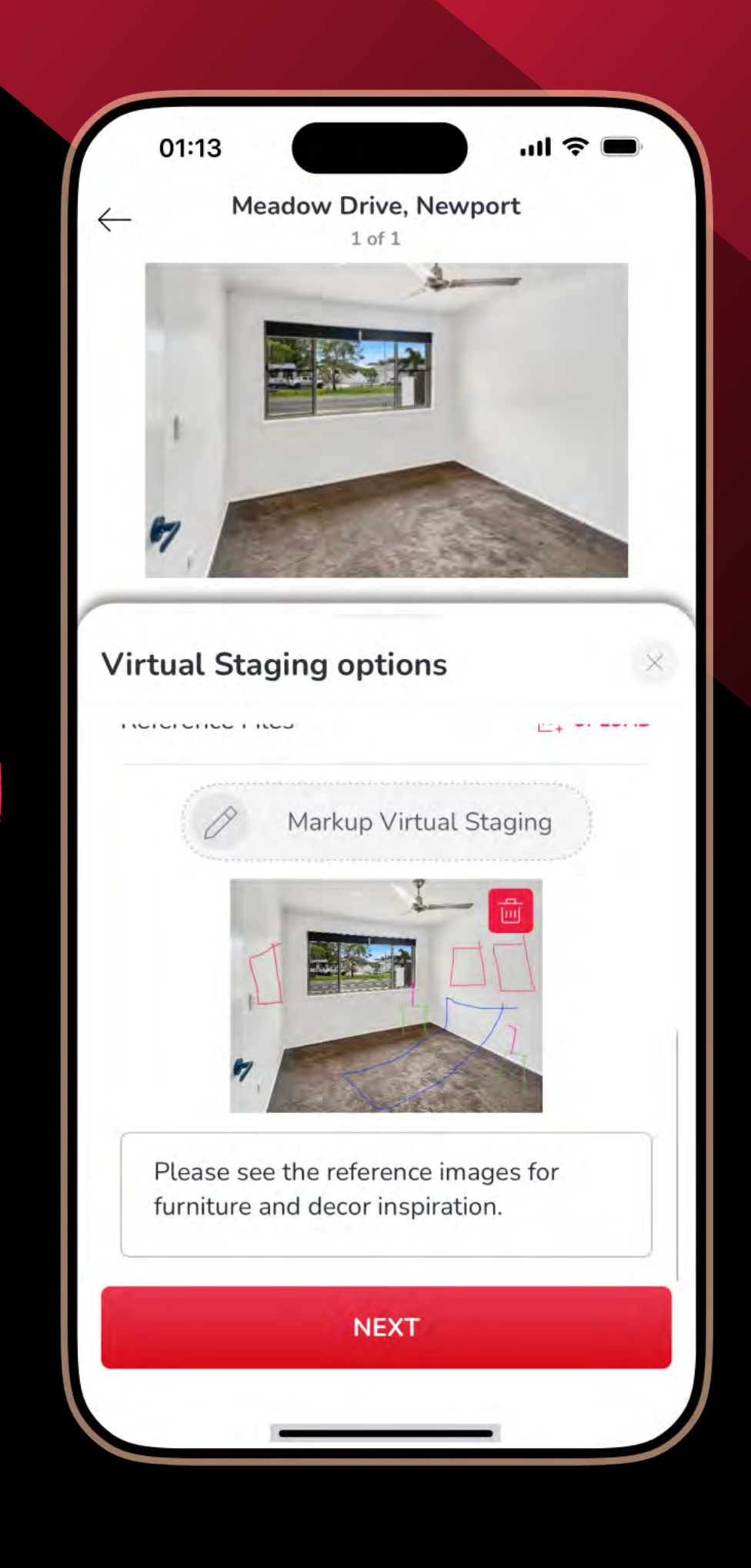

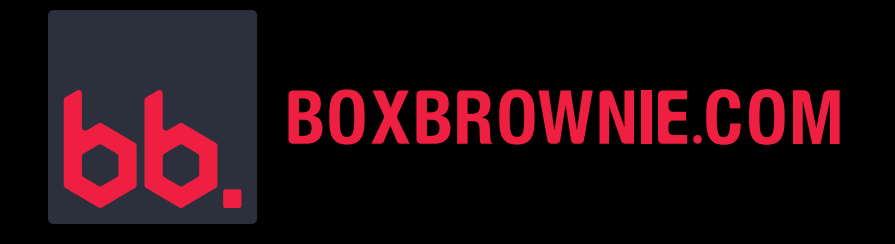

# **STEP 10:**

- Review your order.
- Top up your credit if needed.
- Click Complete Order.
- You'll get polished and professionally edited photos back within 48 hours.

| 01:13                                     |                         | <b>■</b> \$ III. |
|-------------------------------------------|-------------------------|------------------|
| $\leftarrow$                              | Review Order            | ×                |
| S A                                       | 83.20<br>ccount balance |                  |
| Photos (1)                                |                         | Ø EDIT           |
| Transaction<br>Virtual Sta<br>US\$24.00 x | aging                   | US\$24.00        |
| Total amou                                | Int US\$24.00           |                  |
| Kall Forth annou                          | 00924.00                |                  |
|                                           | COMPLETE ORDER          | 2                |
|                                           |                         |                  |

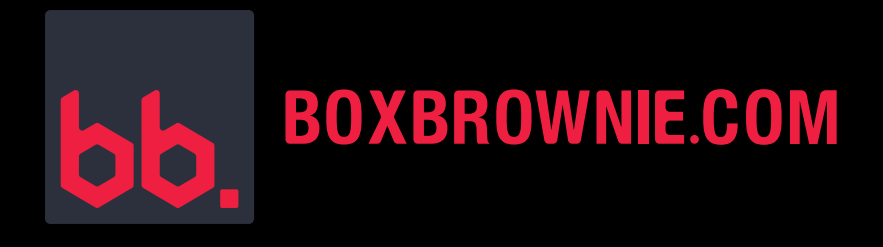

#### VIRTUAL STAGING IN ACTION

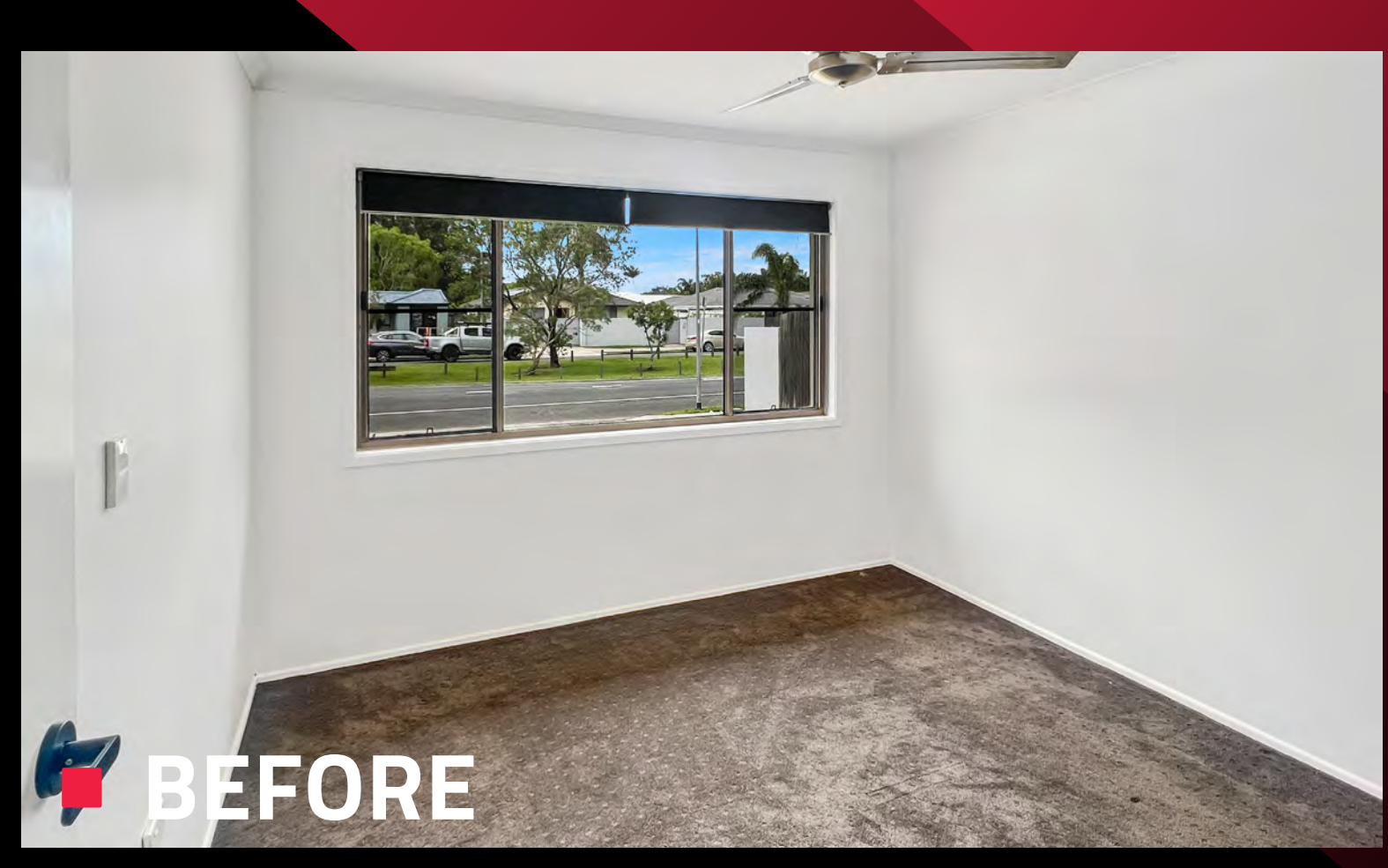

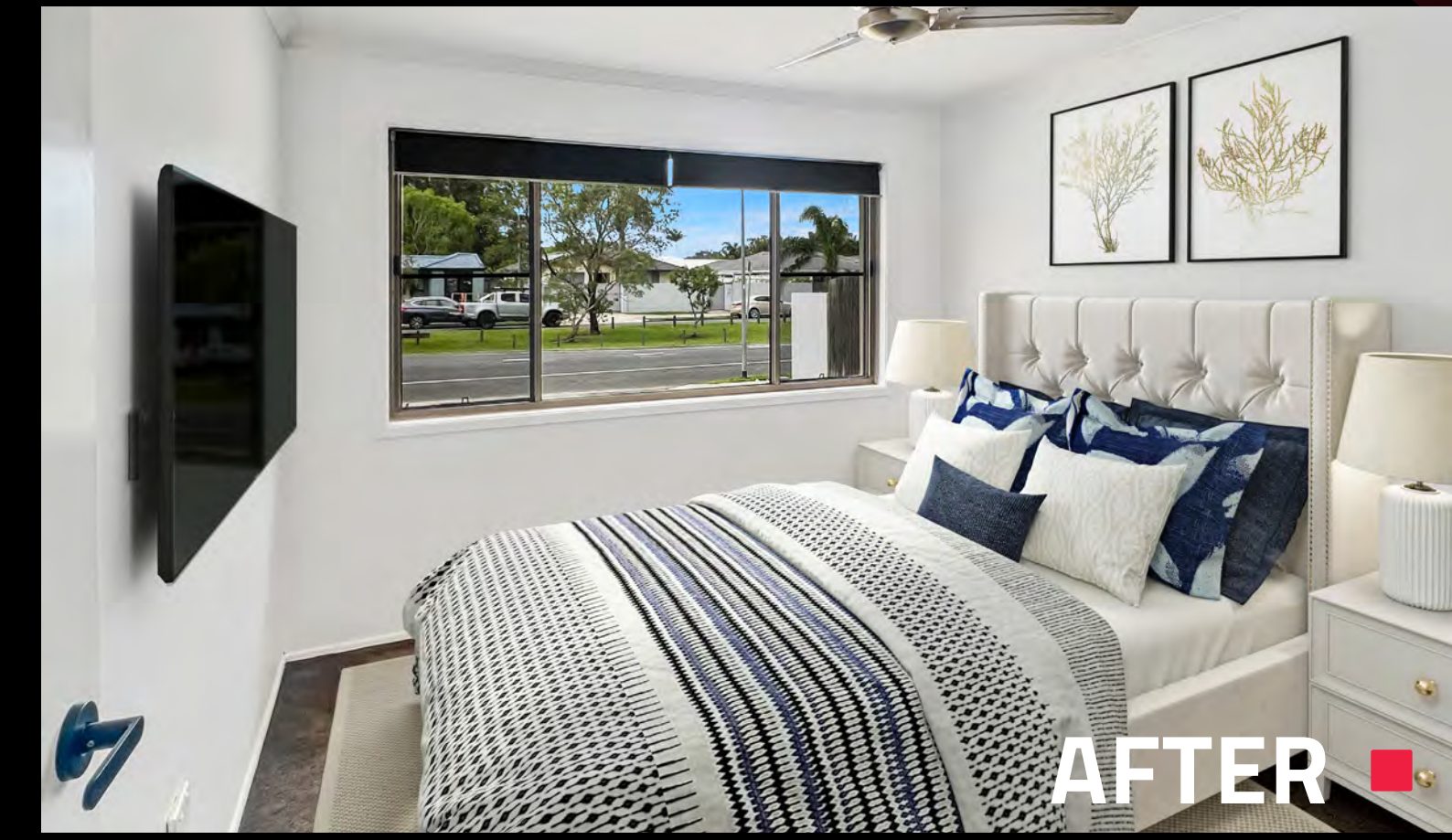